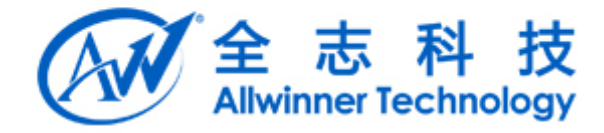

# Tina Linux 音频模块使用文档 v1.0

勇工贝共的贝 Copyright © 2018 Allwinner Technology Co., Ltd. All rights reserved

第1页共60页

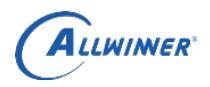

文档履历

| 版本号  | 日期         | 制/修订人 | 制/修订记录                        |
|------|------------|-------|-------------------------------|
| V1.0 | 2018.03.12 |       | 初始版本,整合 R40/R16/R6/F35/R18 内容 |
|      |            |       |                               |
|      |            |       |                               |
|      |            |       |                               |
|      |            |       |                               |
|      |            |       |                               |
|      |            |       |                               |
|      |            |       |                               |
|      |            |       |                               |
|      |            |       |                               |
|      |            |       |                               |

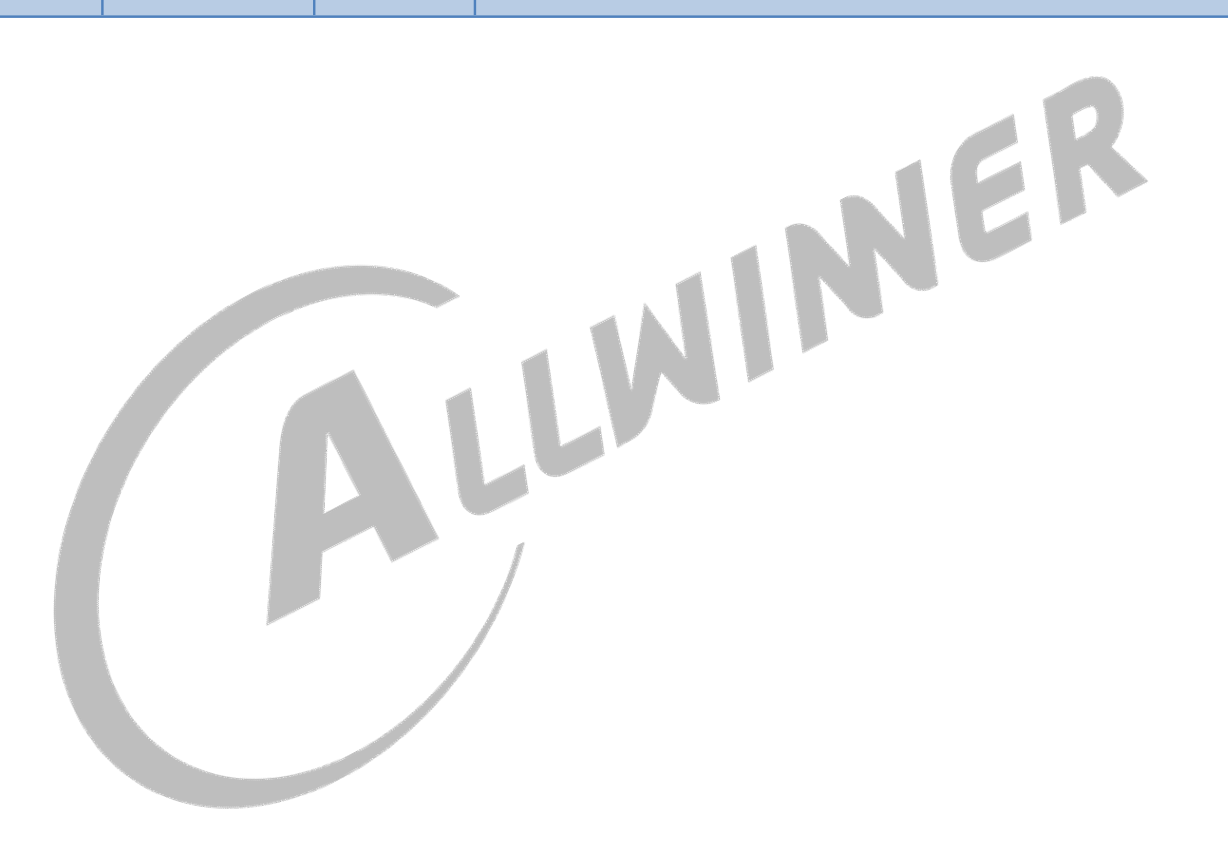

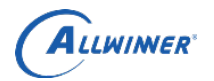

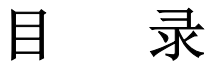

| 1. 概述    |                                                           | 5        |
|----------|-----------------------------------------------------------|----------|
| 1.1.     | 编写目的                                                      | 5        |
| 1.2.     | 适用范围                                                      | 5        |
| 1.3.     | 相关人员                                                      | 5        |
| 1.4.     | 相关术语                                                      | 5        |
| 2. 模块鏨   | 至体介绍                                                      | 6        |
| 2.1.     | 驱动架构                                                      | 6        |
| 2.2.     | 接口使用描述                                                    | 6        |
|          | 2.2.1. Mixer 控件接口                                         | 7        |
|          | 2.2.2. Play 接口                                            | 8        |
|          | 2.2.3. Record 接口                                          | 11       |
| 3. 读写寄   | 存器的方法                                                     | 15       |
| 4, R40 音 | 频模块                                                       | 16       |
| 4.1.     | 硬件框架                                                      | 16       |
| 4.2.     | 软件框架                                                      | 16       |
| 4.3.     | 时钟源                                                       | 16       |
|          | 4.3.1. 音频时钟源信息                                            | 16       |
|          | 4.3.2. audiocodec mclk table                              | 17       |
| 4.4.     | 代码结构                                                      | 18       |
|          | 4.4.1. 公共部分                                               | 19       |
|          | 4.4.2. audiocodec                                         | 19       |
|          | 4.4.3. daudio                                             | 19       |
|          | 4.4.4. HDMI                                               | 19       |
|          | 4.4.5. S/PDIF                                             | 20       |
| 4.5.1    | menuconfig 配置                                             | 21       |
| 4.6.     | sys_config 配置                                             | 22       |
|          | 4.6.1. 12s0                                               | 22       |
| 17       | 4.0.2. audioo                                             | 23<br>24 |
| 4./.     | 医马可什爾力伍                                                   | 24       |
|          | 4.7.2 audiocodec 粉之客左哭读写                                  | 25       |
|          | 4.7.2. audioCodec 数了可行研读与                                 | 25       |
| 18       | 4.7.5. daudioo/daudioo 可行研读与                              | 25       |
| 4.0.     | Minin 按口位例<br>A & 1 linain 检测灾现方安                         | 25       |
|          | 4.8.1 hhom 位例天死刀采                                         | 26       |
|          | 4.6.2.                                                    | 20       |
|          | 4.8.4 linein input event 接口 demo 代码示例                     | 27<br>27 |
| 10       | H.H.H. Inchi input event 设口 demo (いろパワ                    | 30       |
| 4.9.     | 斗化位则按□                                                    | 30       |
|          | 4.9.2 input event 机制                                      | 30       |
| 4 10     | 4.9.2. mput event 心向                                      | 50       |
| 4.10     | · 日须逗竏癿直                                                  | 31       |
|          | 4.10.1 开心调出                                               | 52       |
|          | 4.10.2.1 IIONEOUT 抽山                                      |          |
|          | 4.10.4 MIC1 输λ                                            |          |
|          | 4 10 5 MIC2 奋 λ                                           |          |
|          | 7.10.3.1010-2 m///                                        |          |
|          | 7.10.0. MIC1 「MIC2 立座广棚/C                                 | 22       |
| 5 P16 李  | 〒10./.10101 2011 001 (平心/ 遮町                              | 55<br>2/ |
| 5,110日   | <u>你</u> 你你,你,你,你,你,你,你,你,你,你,你,你,你,你,你,你,你,你,            |          |
| 3.1.     | ×11日1日 L<br>全主利技版权所有 - 侵权必容                               | 54       |
|          | Copyright © 2018 by Allwinner. All rights reserved Page 3 | of 60    |

|                           | 外部公开 |
|---------------------------|------|
| 5.1.1. audiocodec         |      |
| 5.1.2. I2S                |      |
| 5.2. sys_config 配置        |      |
| 5.3. menuconfig 配置        |      |
| 5.4. 音频通路配置               |      |
| 5.4.1. headphone 播放       |      |
| 5.4.2. speaker 播放         |      |
| 5.4.3. MIC1 录音            | 41   |
| 5.4.4. MIC1 到 headphone   |      |
| 5.4.5. LINEIN 到 headphone | 41   |
| 5.5. 案例: 蓝牙语音             | 41   |
| 5.5.1. 案例信息               |      |
| 5.5.2. 配置                 | 41   |
| 6. R6 音频模块                |      |
| 6.1. 硬件框架                 | 45   |
| 6.2. 软件框架                 | 45   |
| 6.3. 代码结构                 | 45   |
| 6.4. menuconfig 配置        |      |
| 6.5. 音频通路配置               |      |
| 6.5.1. 内置 codec 音频通路设置    |      |
| 6.5.2. 外挂 codec 音频通路配置    |      |
| 6.6. 音频通路测试               |      |
| 6.6.1. 内置 codec 功能测试      |      |
| 6.6.2. 外挂 codec 功能测试      | 51   |
| 6.6.3. 混合功能测试             |      |
| 7. F35 音频模块               |      |
| 7.1. 硬件框架                 | 53   |
| 7.2. 软件框架                 | 53   |
| 7.3. 代码结构                 | 54   |
| 7.4. menuconfig 配置        |      |
| 7.5. 音频通路配置               | 55   |
| 7.5.1. headphone 输出       |      |
| 7.5.2. speaker 输出         |      |
| 7.5.3. mic 输入             | 55   |
| 8. Declaration            | 60   |
|                           |      |
|                           |      |
|                           |      |

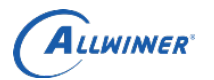

## 外部公开

# 1. 概述

## 1.1. 编写目的

介绍 Tina 平台音频模块的使用方法。

## 1.2. 适用范围

适用于 Tina SDK。

## 1.3. 相关人员

音频相关开发人员。

## 1.4. 相关术语

| Audio Driver: Acronyms |                                           |  |
|------------------------|-------------------------------------------|--|
| Acronym                | Definition                                |  |
| ALSA                   | Advanced Linux Sound Architecture;        |  |
| DMA                    | 即直接内存存取,指数据不经 cpu,直接在设备和内存,内存和内存,设备和设备之间传 |  |
|                        | 输;                                        |  |
| ASoC                   | ALSA System on Chip;                      |  |
| 样本长度                   | 样本是记录音频数据最基本的单位,常见的有8位和16位;               |  |
| sample                 |                                           |  |
| 通道数                    | 该参数为1表示单声道,2则是立体声;                        |  |
| channel                |                                           |  |
| 帧 frame                | 帧记录了一个声音单元,其长度为样本长度与通道数的乘积;               |  |
| 采样率 rate               | 每秒钟采样次数,该次数是针对帧而言;                        |  |
| 周期 period              | 音频设备一次处理所需要的帧数,对于音频设备的数据访问以及音频数据的存储,都是    |  |
|                        | 以此为单位;                                    |  |
| 交错模式                   | 是一种音频数据的记录模式,在交错模式下,数据以连续帧的形式存放,即首先记录完    |  |
| interleaved            | 帧1的左声道样本和右声道样本(假设为立体声格式),再开始帧2的记录,而在非交    |  |
|                        | 错模式下,首先记录的是一个周期内所有帧的左声道样本,再记录右声道样本,数据是    |  |
|                        | 以连续通道的方式存储。不过多数情况下,我们只需要使用交错模式就可以了;       |  |
| audiocodec             | 芯片内置音频接口;                                 |  |
| daudio                 | 数字音频接口,可配置成 I2S/PCM 标准音频接口;               |  |
|                        |                                           |  |
|                        |                                           |  |

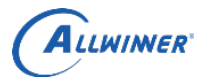

# 2. 模块整体介绍

Linux 中的音频子系统采用 ALSA 架构实现。ALSA 目前已经成为了 Linux 的主流音频体系结构。在内核设备驱动层, ALSA 提供了 alsa-driver,同时在应用层,ALSA 为我们提供了 alsa-lib,应用程序只要调用 alsa-lib 提供的 API,即可以完成对底层音频硬件的控制。

## 2.1. 驱动架构

Tina SDK 对各个平台的音频设备驱动均采用 ASoC 架构实现。ASoC 是建立在标准 alsa 驱动层上,为 了更好地支持嵌入式处理器和移动设备中的音频 codec 的一套软件体系,ASoC 将音频系统分为 3 部分: Codec, Platform 和 Machine。

1. Codec 驱动

asoc 中的一个重要设计原则就是要求 Codec 驱动是平台无关的,一般提供以下特性: Mixer 和其他的音频控件;

Codec 的 ALSA 音频操作接口;

2. Platform 驱动

它包含了该 SoC 平台的音频 DMA 和音频接口的配置和控制(I2S, PCM, AC97 等等);一般不 包含与板子或 codec 相关的代码。

3. Machine 驱动

单独的 Platform 和 Codec 驱动是不能工作的,它必须由 Machine 驱动把它们结合在一起才能完成整个 设备的音频处理工作。

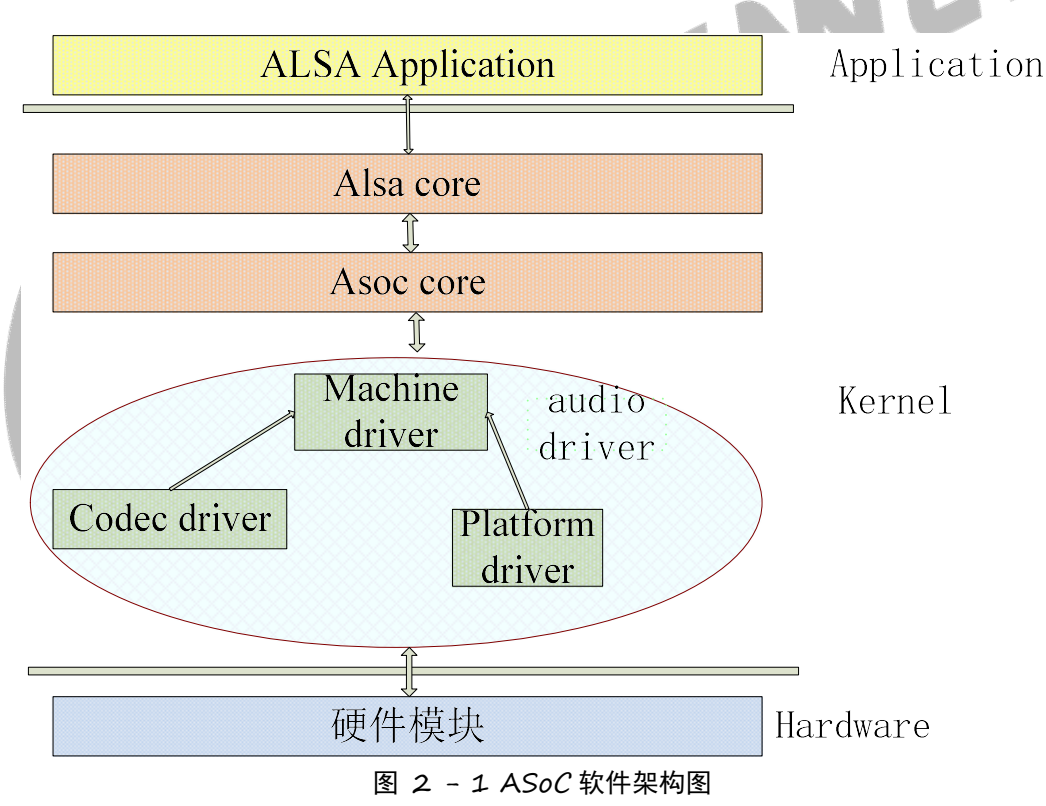

## 2.2. 接口使用描述

应用程序使用 alsa-lib 的接口使用音频驱动。在 Tina SDK 中,提供了 3 个应用程序 amixer, aplay, arecord 用于音频的测试。

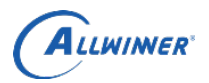

## 2.2.1. Mixer 控件接口

对音频通路、功放音量等 mixer 控件(control)接口的操作可通过对 amixer 进行封装来实现。如下所示为获取/设置音量的接口封装 demo。

#### 2.2.1.1.获取音量 demo

```
int AudioManager::mixer get(const char* shell,const char* name){
    int bytes;
    char buf[10];
    char cmd[500];
    sprintf(cmd,shell,name);
    FILE
            *stream:
    TLOGD("%s\n",cmd);
    stream = popen( cmd, "r" );
    if(!stream) return -1;
    bytes = fread( buf, sizeof(char), sizeof(buf), stream);
    pclose(stream);
    if(bytes > 0){
                                                                     NER
             return atoi(buf);
    }else {
             TLOGE("%s --> failed\n",cmd);
             return -1;
    }
}
int AudioManager::mixer getcurvolume(const char* name){
    const char* shell = "volume=`amixer cget name='%s' | grep ': values='`;volume=${volume#*=};echo
$volume":
    return mixer get(shell,name);
```

#### 2.2.1.2.设置音量 demo

```
void AudioManager::mixer_set(const char* name, int value){
    char cmd[100];
    sprintf(cmd,"amixer cset name='%s' %d",name,value);
system(cmd);
}
```

#### 2.2.1.3.amixer 使用

```
运行命令
amixer -h
可获取 amixer 的帮助信息:
```

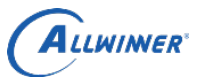

root@TinaLinux:/# amixer -h amixer -h Usage: amixer <options> [command] Available options: -h,--help this help -c,--card N select the card -D,--device N select the device, default 'default' -d,--debug debug mode -n,--nocheck do not perform range checking -v,--version print version of this program -q,--quiet be quiet show also inactive controls -i,--inactive -a,--abstract L select abstraction level (none or basic) -s.--stdin Read and execute commands from stdin sequentia -R,--raw-volume Use the raw value (default) -M,--mapped-volume Use the mapped volume Available commands: scontrols show all mixer simple controls show contents of all mixer simple controls (de scontents set contents for one mixer simple control sset sID P 图 2 - 2 amixer -h amixer 默认操作的为 card0, 若要操作 card1, 需要加上参数 -c1。 不同平台的 mixer 控件的名字可能会有所不同,可使用 amixer contents 查看当前平台可用的 mixer 控件及其当前值。 假设当前平台 speaker 音量调节的 mixer 控件名字为"speaker volume control",可用以下命令获取 speaker 当前音量: amixer -c 1 cget iface=MIXER,name='speaker volume control' ...... 若要设置 speaker 音量为 40 可用: ...... amixer -c 1 cset iface=MIXER,name='speaker volume control' 40

## 2.2.2. Play 接口

#### 2.2.2.1.snd\_pcm\_open

| 函数原型 | int snd_pcm_open(snd_pcm_t **pcm, const char *name, |
|------|-----------------------------------------------------|
|      | snd_pcm_stream_t stream,                            |
|      | int mode);                                          |
| 参数说明 | pcm: 声卡句柄;                                          |
|      | name: 声卡名称;                                         |
|      | default 默认是(card0, device0);                        |
|      | "hw:1,0"表示 (card0, device0);                        |
|      | "plug:dmix"表示使用混音设备接口;                              |
|      | stream: 音频流名称;                                      |
|      | SND_PCM_STREAM_PLAYBACK 播放流;                        |
|      | SND_PCM_STREAM_CAPTURE:录音流;                         |
|      | mode: 播放模式选择; 0: 阻塞模式; 1: 非阻塞模式;                    |
| 返回说明 | Return 0: 声卡 open 成功;                               |
| 功能描述 | 打开 pcm                                              |

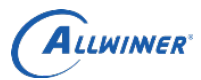

#### 2.2.2.2.snd\_pcm\_hw\_params

| 函数原型                                          | int snd_pcm_hw_params(snd_pcm_t *pcm, snd_pcm_hw_params_t *params); |  |
|-----------------------------------------------|---------------------------------------------------------------------|--|
| 参数说明                                          | pcm: 声卡句柄;                                                          |  |
|                                               | params: 声卡设备相关参数;                                                   |  |
|                                               | params 中需要设置数据格式,采样率,通道数,音频数据模式(比如交错模式);                            |  |
|                                               | 音频相关 params 设置,参考备注                                                 |  |
| 返回说明                                          | Return 0: 声卡设置参数成功                                                  |  |
| 功能描述                                          | 申请 pcm 硬件参数                                                         |  |
| 备注                                            |                                                                     |  |
| 音频参数设                                         | 置步骤如下:                                                              |  |
| 1.申请 parar                                    | n参数存储地址                                                             |  |
| snd_pcr                                       | n_hw_params_malloc                                                  |  |
| snd_pci                                       | n_hw_params_any                                                     |  |
| 2.设置音频数据格式: SND_PCM_ACCESS_RW_INTERLEAVED     |                                                                     |  |
| snd_pcm_hw_params_set_access                  |                                                                     |  |
| 3.设置音频采样精度                                    |                                                                     |  |
| snd_pcm_hw_params_set_format                  |                                                                     |  |
| 4.                                            |                                                                     |  |
| snd_pcm_nw_params_set_rate<br>5 设置产标通道粉捉      |                                                                     |  |
| J. 以且日外地坦蚁加<br>snd nem hw params set channels |                                                                     |  |
| 6 将以上设置参数, 写入到 alsa lib 里面                    |                                                                     |  |
| snd nem hw params                             |                                                                     |  |
| 7.释放 param 存储地址                               |                                                                     |  |
| snd pcm hw params free                        |                                                                     |  |
|                                               |                                                                     |  |

#### 2.2.2.3.snd\_pcm\_writei

| 函数原型 | <pre>snd_pcm_sframes_t snd_pcm_writei(snd_pcm_t *pcm, const void *buffer,</pre> |
|------|---------------------------------------------------------------------------------|
| 参数说明 | pcm: 声卡句柄;<br>buffer: 音频数据地址;<br>size: 音频数据大小;                                  |
| 返回说明 | Return 0: 声卡写数据成功;                                                              |
| 功能描述 | pcm 写数据                                                                         |

## 2.2.2.4.snd\_pcm\_close

| 函数原型 | <pre>int snd_pcm_close(snd_pcm_t *pcm);</pre> |
|------|-----------------------------------------------|
| 参数说明 | pcm: 声卡句柄                                     |
| 返回说明 | Return 0: 关闭声卡设备成功                            |
| 功能描述 | 关闭声卡设备                                        |

## 2.2.2.5.播放测试

用 aplay 播放一个音频文件: aplay -D "hw:0,0" record.wav 其中-D "hw:0,0"表示"使用声卡 0,设备 0"

## 2.2.2.6.播放的 demo 代码

int play stereo test(int sample rate) { int i; int err;

\_\_\_\_\_

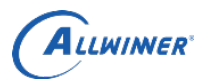

```
snd pcm t *playback handle;
    snd pcm hw params t *hw params;
    FILE *fp = NULL;
    fprintf(stderr, "sample rate is %d\n", sample rate);
    if((err = snd_pcm_open(&playback_handle, "default", SND PCM STREAM PLAYBACK, 0)) < 0)
    ł
         fprintf(stderr, "cannot open audio device record.pcm (%s)\n", snd strerror(err));
         return -1;
    if ((err = snd pcm hw params malloc(\&hw params)) < 0)
         fprintf(stderr, "cannot allocate hardware parameter structure (%s)\n",snd strerror(err));
         return -1;
    if((err = snd pcm hw params any(playback handle, hw params)) < 0)
         fprintf(stderr, "cannot initialize hardware parameter structure (%s)\n", snd strerror(err));
         return -1;
    }
    if((err = snd pcm hw params set access(playback handle, hw params,
              SND PCM ACCESS RW INTERLEAVED)) < 0)
    {
         fprintf(stderr, "cannot allocate hardware parameter structure (%s)\n",snd strerror(err));
         return -1;
    }
    if((err = snd pcm hw params set format(playback handle, hw params, SND PCM FORMAT S16 LE)) <
0)
         fprintf(stderr, "cannot allocate hardware parameter structure (%s)\n",snd strerror(err));
         return -1;
    }
    if ((err = snd pcm hw params set rate(playback handle, hw params, sample rate, 0)) < 0)
    ł
         fprintf(stderr, "cannot set sample rate (%s)\n", snd strerror(err));
         return -1;
    if((err = snd pcm hw params set channels(playback handle, hw params, 2)) <0)
         fprintf(stderr, "cannot set channel count (%s)\n", snd strerror(err));
         return -1:
    if((err = snd pcm hw params(playback handle, hw params)) < 0)
     ł
         fprintf(stderr, "cannot set parameters (%s)\n", snd strerror(err));
         return -1;
    snd pcm hw params free(hw params);
    fprintf(stderr, "open file : record.pcm\n");
    fp = fopen(filename, "r");
    if (fp == NULL) {
         fprintf(stderr, "open test pcm file err\n");
         return -1;
```

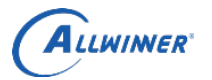

```
for (i = 0; i < REPLAY TIME; i++) {
    while (!feof(fp))
     {
         err = fread(buf, 1, BUF_LEN, fp);
         if (err < 0)
         {
              fprintf(stderr, "read pcm from file err\n");
              return -1;
         }
         err = snd pcm writei(playback handle, buf, BUF LEN/4);
         if (err < 0)
         {
              fprintf(stderr, "write to audio interface failed (%s)\n",
              snd strerror(err));
              return -1;
         if (feof(fp)) {
                                          WINER
              break;
     2
    fprintf(stderr, "%d\n", i);
}
fprintf(stderr, "close file\n");
fclose(fp);
fprintf(stderr, "close dev\n");
snd_pcm_close(playback_handle);
fprintf(stderr, "ok\n");
```

## 2.2.3. Record 接口

## 2.2.3.1.snd\_pcm\_open

| 函数原型 | int snd_pcm_open(snd_pcm_t **pcm, const char *name,                     |  |
|------|-------------------------------------------------------------------------|--|
|      | snd_pcm_stream_t stream,                                                |  |
|      | int mode);                                                              |  |
| 参数说明 | pcm: 声卡句柄;                                                              |  |
|      | name: 声卡名称;                                                             |  |
|      | default 默认是(card0, device0); "hw:1,0"表示(card0, device0); "plug:dmix"表示使 |  |
|      | 用混音设备接口;                                                                |  |
|      | stream: 音频流名称;                                                          |  |
|      | SND_PCM_STREAM_PLAYBACK 播放流;                                            |  |
|      | SND_PCM_STREAM_CAPTURE:录音流;                                             |  |
|      | mode: 播放模式选择; 0: 阻塞模式; 1: 非阻塞模式;                                        |  |
| 返回说明 | Return 0: 声卡 open 成功;                                                   |  |
| 功能描述 | 打开声卡设备                                                                  |  |

#### 2.2.3.2.snd\_pcm\_hw\_params

| 函数原型 | int snd_pcm_hw_params(snd_pcm_t *pcm, snd_pcm_hw_params_t *params); |
|------|---------------------------------------------------------------------|
| 参数说明 | pcm: 声卡句柄;                                                          |

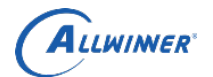

|                                | params: 声卡设备相关参数;                        |  |  |
|--------------------------------|------------------------------------------|--|--|
|                                | params 中需要设置数据格式,采样率,通道数,音频数据模式(比如交错模式); |  |  |
|                                | 音频相关 params 设置,参考 note:                  |  |  |
| 返回说明                           | Return 0: 声卡设置参数成功;                      |  |  |
| 功能描述                           | 设置 pcm 硬件参数                              |  |  |
| 备注:                            |                                          |  |  |
| 音频参数设                          | 置步骤如下:                                   |  |  |
| 1.申请 parar                     | n参数存储地址                                  |  |  |
| snd_pcm_hw                     | v_params_malloc                          |  |  |
| snd_pcm_hw                     | v_params_any                             |  |  |
| 2.设置音频数                        | 数据格式: SND_PCM_ACCESS_RW_INTERLEAVED      |  |  |
| snd_pcm_hw_params_set_access   |                                          |  |  |
| 3.设置音频采样精度                     |                                          |  |  |
| snd_pcm_hw_params_set_format   |                                          |  |  |
| 4.设置音频采样率                      |                                          |  |  |
| snd_pcm_hw_params_set_rate     |                                          |  |  |
| 5.设置音频通道数据                     |                                          |  |  |
| snd_pcm_hw_params_set_channels |                                          |  |  |
| 6.将以上设置参数,与人到 alsa lib 里面      |                                          |  |  |
| snd_pcm_hw_params              |                                          |  |  |
| 7.释放 parar                     | 7.释放 param 存储地址                          |  |  |
| snd_pcm_hw                     | l_pcm_hw_params_free                     |  |  |

#### 2.2.3.3.snd\_pcm\_readi

| snd_pcm_nw_params_free |                                                                     |  |
|------------------------|---------------------------------------------------------------------|--|
| 2.2.3.3.snd_pcm_readi  |                                                                     |  |
| 函数原型                   | snd_pcm_sframes_t snd_pcm_readi(snd_pcm_t *pcm, const void *buffer, |  |
|                        | <pre>snd_pcm_uframes_t size);</pre>                                 |  |
| 参数说明                   | pcm: 声卡句柄;                                                          |  |
|                        | buffer: 音频数据地址;                                                     |  |
|                        | size: 音频数据大小;                                                       |  |
| 返回说明                   | Ret > 0 读取音频数据帧数;                                                   |  |
|                        | Ret < 0 读取音频数据失败;                                                   |  |
| 功能描述                   | pcm 读数据                                                             |  |

## 2.2.3.4.snd\_pcm\_close

| 函数原型 | <pre>int snd_pcm_close(snd_pcm_t *pcm);</pre> |
|------|-----------------------------------------------|
| 参数说明 | pcm: 声卡句柄;                                    |
| 返回说明 | Return 0: 关闭声卡设备成功;                           |
| 功能描述 | 关闭 pcm 设备                                     |

#### 2.2.3.5.录音测试

使用 arecord 进行录音:

arecord -D "hw:0,0" -r 48000 -c 2 -f "S16\_LE" -d 5 record.wav

其中, -D "hw:0,0"表示"使用声卡 0, 设备 0", -r 48000表示采样率为 48k Hz, -c 2表示声道数为 2, -f "S16 LE"表示每个采样点保存为小端序的有符号 16 位数据, -d 5 表示录音时长为 5 秒。

### 2.2.3.6.录音的 demo 代码

| #include <stdio.h></stdio.h>   |  |  |
|--------------------------------|--|--|
| #include <stdlib.h></stdlib.h> |  |  |

```
#include <alsa/asoundlib.h>
#define BUF LEN
                          (4096)
#define REPLAY TIME
                           (1)
char buf[BUF LEN];
static char filename[64] = "test.pcm";
int main(void)
{
     int i;
     int err;
     snd pcm t *capture handle;
     snd pcm hw params t *hw params;
     int dtime = 1;
     int r:
    FILE *fp = NULL;
     int loop;
    int sample rate = 48000;
     fprintf(stderr, "sample rate is %d\n", sample rate);
    if((err = snd_pcm_open(&capture_handle, "default", SND_PCM_STREAM_CAPTURE, 0)) < 0)
//if((err = snd_pcm_open(&capture_handle, "default", SND_PCM_OPEN_DUPLEX, 0)) < 0)
          fprintf(stderr, "cannot open audio device (%s)\n", snd strerror(err));
          return -1;
     }
     if((err = snd pcm hw params malloc(\&hw params)) < 0)
     ł
          fprintf(stderr, "cannot allocate hardware parameter structure (%s)\n",snd strerror(err));
          return -1;
     }
     if ((err = snd pcm hw params any(capture handle, hw params)) < 0)
     ł
          fprintf(stderr, "cannot initialize hardware parameter structure (%s)\n", snd strerror(err));
          return -1;
     if((err = snd pcm hw params set access(capture handle, hw params,
               SND PCM ACCESS RW INTERLEAVED)) < 0)
     {
          fprintf(stderr, "cannot allocate hardware parameter structure (%s)\n",snd strerror(err));
          return -1;
     }
     if((err = snd pcm hw params set format(capture handle, hw params, SND PCM FORMAT S16 LE)) <
0)
          fprintf(stderr, "cannot allocate hardware parameter structure (%s)\n",snd strerror(err));
          return -1;
     }
     if ((err = snd pcm hw params set rate (capture handle, hw params, sample rate, 0)) < 0)
     Ş
```

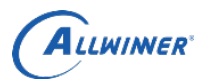

```
fprintf(stderr, "cannot set sample rate (%s)\n", snd strerror(err));
     return -1;
}
if((err = snd pcm hw params set channels(capture handle, hw params, 2)) <0)
{
     fprintf(stderr, "cannot set channel count (%s)\n", snd strerror(err));
     return -1;
}
if ((err = snd pcm hw params(capture handle, hw params)) < 0)
ł
     fprintf(stderr, "cannot set parameters (%s)\n", snd strerror(err));
     return -1;
}
snd pcm hw params free(hw params);
                                                      NINER
fprintf(stderr, "open file : %s\n",filename);
dtime = 60;
fp = fopen(filename, "wb+");
if (fp == NULL) {
     fprintf(stderr, "open test pcm file err\n");
     return -1;
loop = dtime*sample rate/1024;
     for(loop;loop > 0;loop--)
     {
          r = snd_pcm_readi( capture_handle, buf, 1024);
         if(r > 0)
          £
              err = fwrite(buf, 1, r*4, fp);
         if(err < 0)
          ł
              fprintf(stderr, "write to audio interface failed (%s)\n",snd strerror(err));
              return err;
     }
fprintf(stderr, "close file\n");
fclose(fp);
fprintf(stderr, "close dev\n");
snd pcm close(capture handle);
fprintf(stderr, "ok\n");
return 0;
```

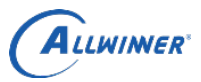

## 外部公开

# 3. 读写寄存器的方法

| 对于数字寄存器,可使用以下方法进行读/写:                       |                             |
|---------------------------------------------|-----------------------------|
| cd /sys/class/sunxi_dump                    |                             |
| echo 0xf1c22000,0xf1c2203c > dump;cat dump; | # 读                         |
| echo 0xf1c22c00 0xf > write;cat write;      | # 写 (如将 0xf 写入到 0xf1c22c00) |

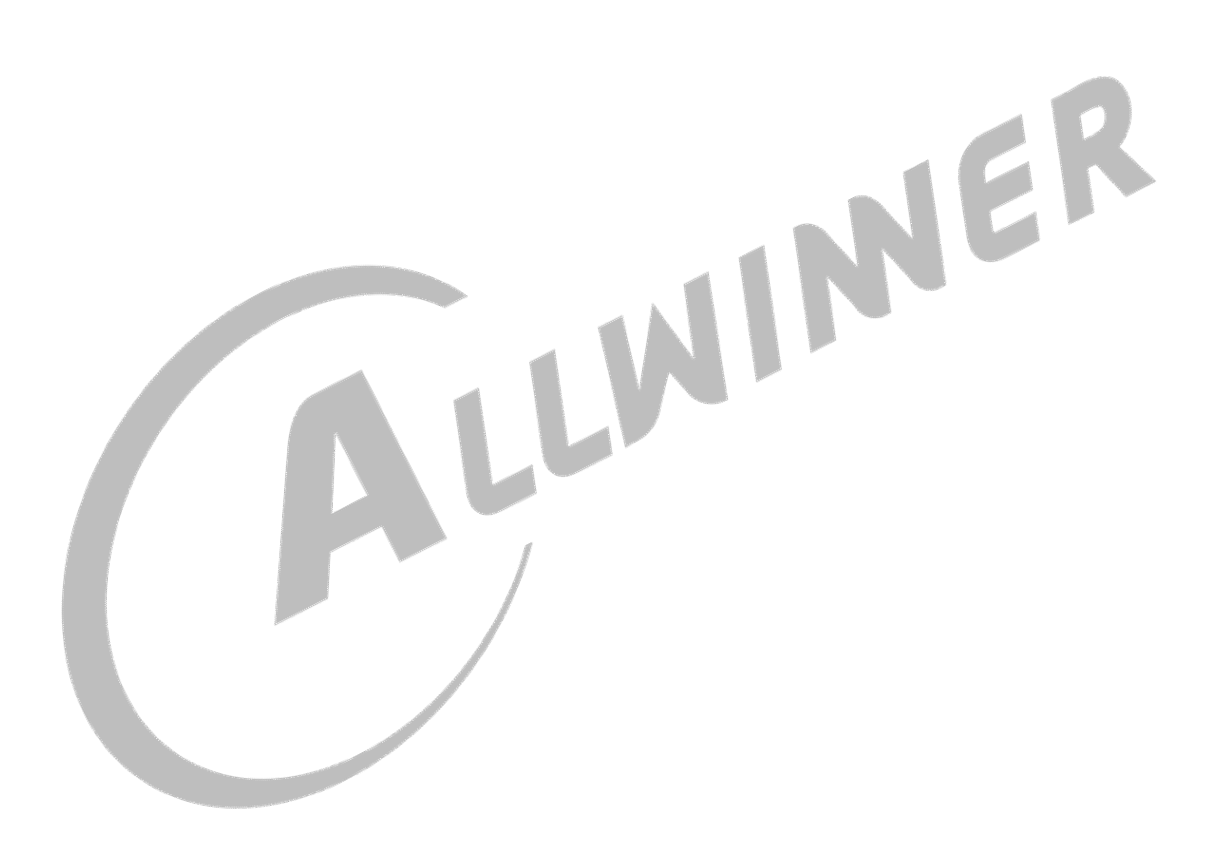

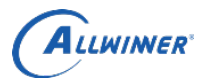

#### 外部公开

## 4. R40 音频模块

## 4.1. 硬件框架

R40 中包含 5 个声卡设备,分别为内置 audiocodec, daudio0 (tdm 模式), daudio1 (tdm 模式), HDMI, S/PDIF (owa)。

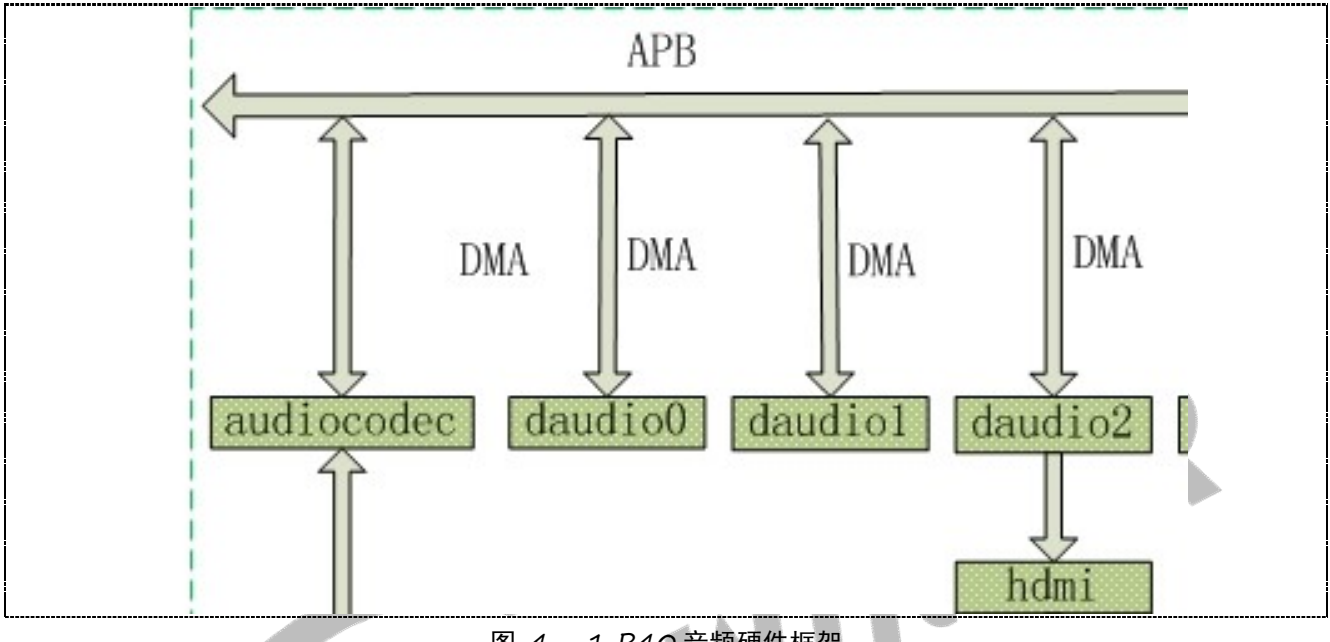

图 4 - 1 R40 音频硬件框架

## 4.2. 软件框架

R40 中 5 个声卡设备均采用 ASoC 架构实现。

|                | I       | Audio applicat | ion         |          |      |
|----------------|---------|----------------|-------------|----------|------|
| Audio          | decoder |                | Audio mi    | ddleware |      |
|                |         | Alsa lib       |             |          |      |
|                |         | ALSA Sound co  | ore         |          |      |
|                |         | ASOC Sound co  | ore         |          |      |
| Audiocodec drv | Owa drv | Daudio0 drv    | Daudio1 drv | DSD      | DMIC |
| I              |         | Audio hardwa   | re          |          |      |

图 4 - 2 R40 音频软件框架

## 4.3. 时钟源

在 R40 中,存在 3 个音频模块 (audiocodec, daudio0(i2s0), daudio1(i2s1)),音频的时钟源都来自 pll2clk;

## 4.3.1. 音频时钟源信息

pll2clk 可以输出 24.576M 或者 22.5792M 的时钟,分别支持 48k 系列,44.1k 系列的播放录音; audiocodec, daudio0, daudio1 内部都有自己的 mclk, bclk; audiocodec 的 mclk 也可以通过 PH0(跟 pwm 输出口共用)输出合适的 mclk 提供给外挂 codec 使用。

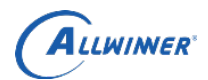

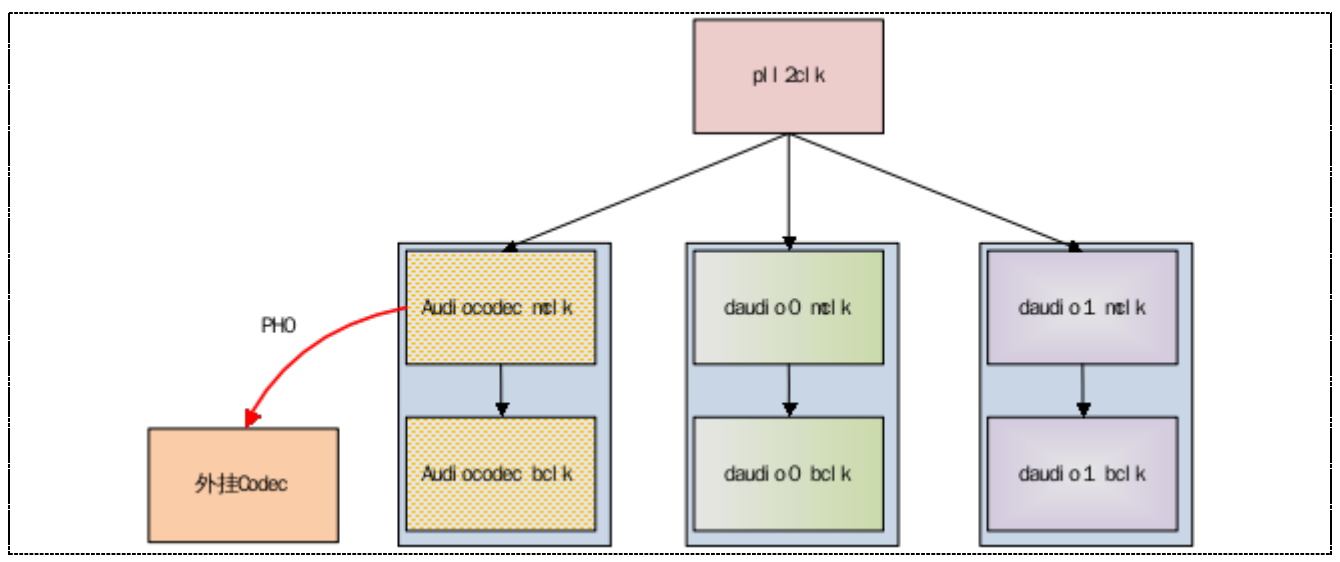

图 4 - 3 R40 音频时钟源

注: audiocodec 的 mclk 如果提供给外挂 codec 使用, 需要注意 audiocodec 的 mclk 分频系数;

## 4.3.2. audiocodec mclk table

mclkdiv 支持 1, 2, 4, 6, 8, 12, 16, 24, 32, 48, 64; 对应的 mclk 输出频率如下表所示:

| pll2clk 频率 | audiocodec mclk 频率 | mclk_div |
|------------|--------------------|----------|
| 24.576M    | 24.576M            | 1        |
| 24.576M    | 12.288M            | 2        |
| 24.576M    | 6.144M             | 4        |
| 24.576M    | 4.096M             | 6        |
| 24.576M    | 3.072M             | 8        |
| 24.576M    | 2.048M             | 12       |
| 24.576M    | 1.536M             | 16       |
| 24.576M    | 1.024M             | 24       |
| 24.576M    | 768k               | 32       |
| 24.576M    | 512k               | 48       |
| 24.576M    | 384k               | 64       |
| 22.5792M   | 22.5792M           | 1        |
| 22.5792M   | 11.2896M           | 2        |
| 22.5792M   | 5.6448M            | 4        |
| 22.5792M   | 3.7632M            | 6        |
| 22.5792M   | 2.8224M            | 8        |
| 22.5792M   | 1.8816M            | 12       |
| 22.5792M   | 1.4112M            | 16       |
| 22.5792M   | 940.8k             | 24       |
| 22.5792M   | 705.6k             | 32       |
| 22.5792M   | 470.7k             | 48       |
| 22.5792M   | 352.8k             | 64       |

比如 audiocodec 输出 12.288M 的时钟给外挂的 codec5707 或者 apa3165 使用所设置的代码如下,具体寄存器值需要根据 datasheet 进行设置:

sun8iw11\_sndcodec.c

static void codec\_init(void)

{

 $\#if \ defined \ CONFIG\_SND\_SOC\_APA3165 \parallel defined \ CONFIG\_SND\_SOC\_TAS5707$ 

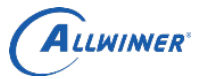

```
/*set mclk from audiocodec*/
    reg val = readl(0xf1c22f60);//0x01c22c00+0x360
    reg val &= \sim 0x7;
    reg val = (0x1 << 2);
    writel(reg val, 0xf1c22f60);
    /*set audiocodec mclk gpio config*/
    reg val = readl(0xf1c208fc);
    reg val &= \sim (0x7);
    reg val \models (0x3);
    writel(reg val, 0xf1c208fc);
    /*enable global en*/
    writel(0x1, 0xf1c22c00);
    /*
     * 0x80: enable mclk and set mclk div = 1; mclk = 24.576M/22.5792M
     * 0x81: enable mclk and set mclk div = 2; mclk = 12.288M/11.2896M
     */
    writel(0x81, 0xf1c22c24);
#endif
2
```

## 4.4. 代码结构

```
tina/lichee/linux-3.10/sound/soc/sunxi $tree
     built-in.o
     codec utils.c
     codec-utils.h
     codec utils.o
     cs4385.c
     cs4385.h
     Kconfig
     Makefile
     modules.builtin
     modules.order
     - snddaudio.c
    - sndhdmi.c
    - snd-sunxi-soc.o
    - spdif-utils.c
    - sun50iw2 codec.c
    - sun50iw2 codec.h
     - sun50iw2 sndcodec.c
     - sun8iw10 codec.c
     - sun8iw10 codec.h
     - sun8iw10 sndcodec.c
    - sun8iw11 codec.c
     sun8iw11 codec.h
     sun8iw11 codec.o
     - sun8iw11 sndcodec.c
     sun8iw11 sndcodec.o
    - sunxi_codec.c
     - sunxi_codec.h
     sunxi cpudai.c
```

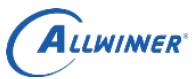

| sunxi daudio.h        |  |
|-----------------------|--|
| sunxi dma.c           |  |
|                       |  |
|                       |  |
| sunxi_dmic.c          |  |
|                       |  |
|                       |  |
|                       |  |
|                       |  |
|                       |  |
| sunxi_rw_func.c       |  |
| sunxi_rw_func.h       |  |
| sunxi_rw_func.o       |  |
|                       |  |
|                       |  |
| sunxi-snddaudio1.c    |  |
|                       |  |
|                       |  |
|                       |  |
| sunxi-sndspdif.c      |  |
| sunxi_spdif.c         |  |
| sunxi_spdif.h         |  |
|                       |  |
|                       |  |
| └── sunxi_tdm_utils.h |  |

#### 4.4.1. 公共部分

Platform(DMA 注册): sunxi dma.c /\*该文件内处理 DMA 部分,主要负责提供注册 platform 设备的公共函数\*/

#### 4.4.2. audiocodec

sun8iw11\_codec.c /\*该文件处理 audiocodec 部分,在 ASoC 中框架中设计为 codec 模型\*/

sun8iw11 sndcodec.c /\*该文件处理 audiocodec 部分,在 ASoC 中框架中设计为 machine 模型\*/

sunxi\_cpudai.c /\*该文件 DMA 和内部声卡的数据传输,在 ASoC 中框架中设计为 cpu\_dai 模型,其中 platform 也在此注册\*/

sunxi\_rw\_func.c /\*该文件处理 audiocodec 读写模拟寄存器部分\*/

#### 4.4.3. daudio

sunxi\_daudio.c /\*该文件处理 daudio 部分,在 ASoC 中框架中设计为 cpu\_dai 模型,其中 platform 也在 此注册\*/

sunxi-snddaudio0.c /\*该文件处理 daudio0 部分,在 ASoC 中框架中设计为 machine 模型\*/ sunxi-snddaudio1.c /\*该文件处理 daudio1 部分,在 ASoC 中框架中设计为 machine 模型\*/

#### 4.4.4. HDMI

sunxi\_daudio.c /\*该文件处理 daudio<for HDMI>部分,在 ASoC 中框架中设计为 cpu\_dai 模型,其中 platform 也在此注册\*/

sndhdmi.c /\*该文件处理 HDMI 解码库接口设置部分,在 ASoC 中框架中设计为 codec 模型\*/ sunxi-sndhdmi.c /\*该文件处理 daudio1 部分,在 ASoC 中框架中设计为 machine 模型\*/

外部公开

ALLWIMER

## 4.4.5. S/PDIF

sunxi-sndspdif.c /\*该文件处理 S/PDIF 部分,在 ASoC 中框架中设计为 machine 模型\*/ sunxi\_spdif.c /\*该文件处理 S/PDIF 部分,在 ASoC 中框架中设计为 cpu\_dai 模型,其中 platform 也在此 注册\*/

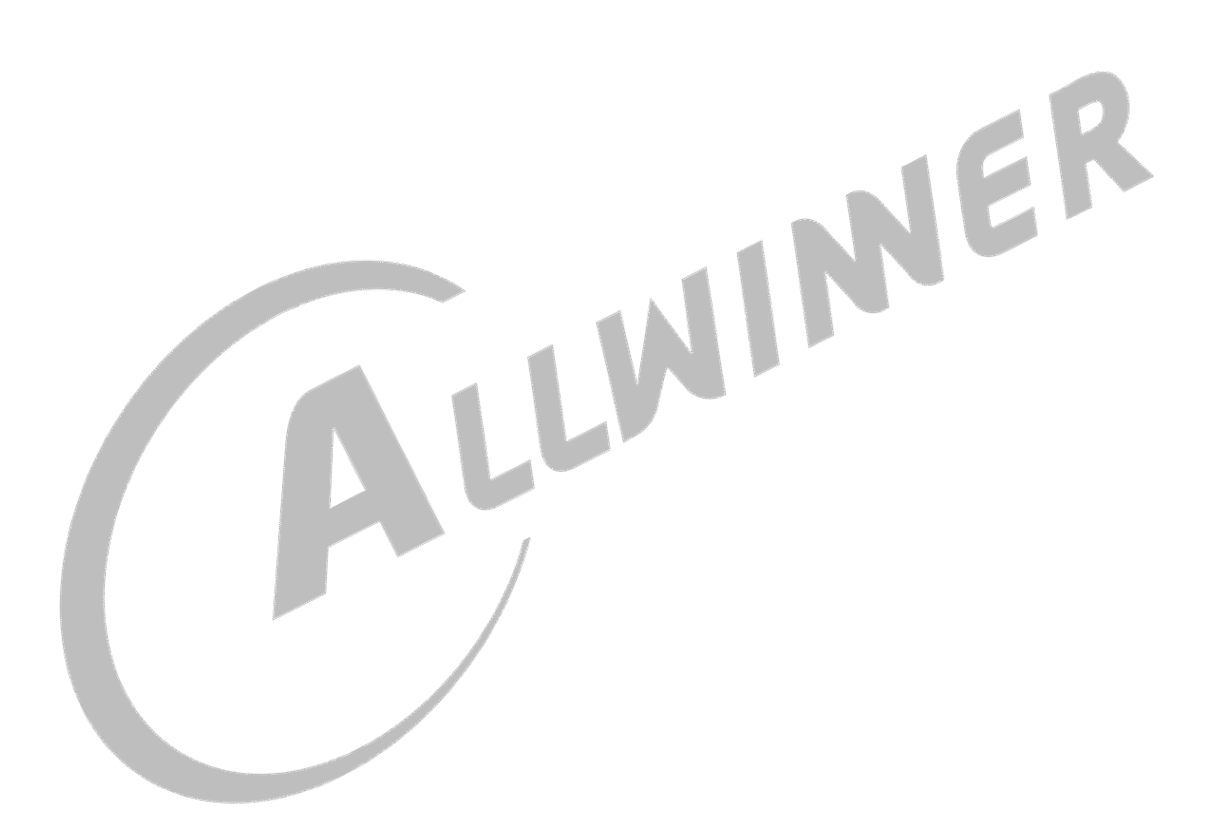

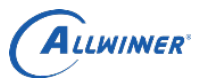

# 4.5. menuconfig 配置

声卡洗项说明.

在命令行中进入 Tina 根目录,执行命令进入配置主界面:

| source build/envsetup.sh <mark>(详见①)</mark><br>lunch (详见②)<br>make kernel_menuconfig (详见③)                                                                                                    |
|----------------------------------------------------------------------------------------------------|
| <ul> <li>详注:         <ol> <li>加载环境变量及 tina 提供的命令</li> <li>加载环境变量及 tina 提供的命令</li> <li>输入编号,选择方案,注意,R40 对应方案为: azalea_m2ultra-tina</li> <li>进入内核配置主界面(对一个 shell 而言,前两个命令只需要执行一次)</li> </ol> </li> <li>配置路径:         <ol> <li>Device Drivers</li> </ol> </li> </ul> |
| Sound card support  Advanced Linux Sound Architecture  ALSA for SoC audio support                                                                                                    |
| <pre>配置说明 :<br/>lqqqqqqqqqqqqqqqqqqqqqqqqqqqqqqqqqqqq</pre>                                                                                                    |

#### 图 4 - 4 R40 menuconfig

| 配置选项\声卡                            | audiocodec   | i2s0 | i2s1 | i2s0-apa3165 | i2s0-tas5707 |
|------------------------------------|--------------|------|------|--------------|--------------|
| Soc i2s0 interface for SUNXI chips |              |      |      |              |              |
| Audiocodec for the SUNXI chips     | $\checkmark$ |      |      |              |              |
| Audiocodec for the SUN8IW5 chips   | $\checkmark$ |      |      |              |              |
| headset for the SUN8IW5 chips      | √(耳机检测)      |      |      |              |              |
| SoC i2s1 interface for SUNXI cihps |              |      |      |              |              |
| SUNXI AudioCodec AC100             |              |      |      |              |              |
| APA3165 CIHP                       |              |      |      | $\checkmark$ |              |
| TAS5707                            |              |      |      |              | $$           |

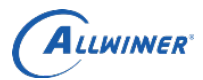

# 4.6. sys\_config 配置

## 4.6.1. i2s0

| [i2s0]            |                                                          |
|-------------------|----------------------------------------------------------|
| i2s0_used         | = 0                                                      |
| i2s0_channel      | = 2                                                      |
| i2s0_master       | = 4                                                      |
| i2s0_select       | = 1                                                      |
| audio_format      | = 1                                                      |
| signal_inversion  | = 1                                                      |
| over_sample_rate  | = 512                                                    |
| sample_resolution | = 16                                                     |
| word_select_size  | = 32                                                     |
| pcm_sync_period   | = 256                                                    |
| msb_lsb_first     | = 0                                                      |
| sign_extend       | = 0                                                      |
| slot_index        | = 0                                                      |
| slot_width        | = 16                                                     |
| frame_width       | =1                                                       |
| tx_data_mode      | =1                                                       |
| rx_data_mode      | =1                                                       |
| i2s0_mclk         | =                                                        |
| i2s0_bclk         | = port:PB04<2><1> <default><default></default></default> |
| i2s0_lrclk        | = port:PB05<2><1> <default><default></default></default> |
| i2s0_dout0        | = port:PB06<2><1> <default><default></default></default> |
| i2s0_dout1        |                                                          |
| i2s0_dout2        |                                                          |
| i2s0_dout3        |                                                          |
| i2s0_din          | = port:PB07<2><1> <default><default></default></default> |
| ;?。的配罟重更孰采;?      | 。 nom 相关数字 关照首线 原理 一般对按 andre 的时候 需更使用到。                 |

| 128 的能直而安然忍      | :128、pcm 相大数子百妙总线原理,一放对按 codec 的时候而安使用到;                               |
|------------------|------------------------------------------------------------------------|
| i2s 配置           | _ i2s 配置说明                                                             |
| i2s0_used        | 是否使用 i2s0 驱动 0: 不使用; 1: 使用                                             |
| i2s0_master      | 1: SND_SOC_DAIFMT_CBM_CFM(codec clk & FRM master) 表示 codec 做           |
|                  | master, i2s 做 slave                                                    |
|                  | 2: SND_SOC_DAIFMT_CBS_CFM(codec clk slave & FRM master)                |
|                  | 3: SND_SOC_DAIFMT_CBM_CFS(codec clk master & frame slave)              |
|                  | 4: SND_SOC_DAIFMT_CBS_CFS(codec clk & FRM slave) use 表示 codec 做 slave, |
|                  | i2s 做 master                                                           |
| i2s0_select      | 0 is pcm.1 is i2s 0 配置成 pcm 模式; 1 配置成 i2s 模式                           |
| audio_format     | 1: SND_SOC_DAIFMT_I2S(standard i2s format). use 表示标准 i2s 格式            |
|                  | 2: SND_SOC_DAIFMT_RIGHT_J(right justfied format). 表示右对齐格式              |
|                  | 3: SND_SOC_DAIFMT_LEFT_J(left justfied format) 表示左对齐格式                 |
|                  | 4: SND_SOC_DAIFMT_DSP_A 表示 pcm 短帧模式 offset 为 2. 短帧模式需要设                |
|                  | 置 frame_width 为 1. 长帧模式,设置 frame_width 为 0 即可. 长帧模式 offset 不起          |
|                  | 作用。                                                                    |
|                  | 5: SND_SOC_DAIFMT_DSP_B 表示 pcm 短帧模式 offset 为 1. 短帧模式需要设                |
|                  | 置 frame_width 为 1.                                                     |
| signal_inversion | 1:SND_SOC_DAIFMT_NB_NF(normal bit clock + frame) 表示 bclk 采用正常模式,       |
|                  | lrck 采用正常模式                                                            |
|                  | 2:SND_SOC_DAIFMT_NB_IF(normal BCLK + inv FRM) 表示 bclk 采用正常模式,          |
|                  | lrck 采用翻转模式                                                            |
|                  | 3:SND_SOC_DAIFMT_IB_NF(invert BCLK + nor FRM) 表示 bclk 采用翻转模式,          |

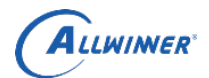

| -                 | lrck 采用正常模式<br>4:SND_SOC_DAIFMT_IB_IF(invert BCLK + FRM)表示 bclk 采用翻转模式,lrck<br>采用翻转模式<br>信号的翻转,比如标准的 I2S 模式,如果 lrck 翻转是模式,那么用示波器测量,<br>左右声道是跟标准 i2s 模式相反的。如果 bclk 是翻转模式,那么用示波器测量,<br>BCLK 信号是翻转的。参考上面的标准 i2s 时序图。                                             |
|-------------------|----------------------------------------------------------------------------------------------------|
| over_sample_rate  | support 128fs/192fs/256fs/384fs/512fs/768fs 过米样率选择。跟 mclk 有关。<br>比如在 48k 情况下, over_sample_rate 配置成 128fs, 那么 mclk = 128*48000 = 6.144M。在 pll_audio = 24.576M 情况下, 就可以算出<br>mclk_div = pll_audio/mclk = 4; bclk = 2* word_select_size*fs;bclk_div = mclk/bclk; |
| word_select_size  | 16, 24,32 数据 word 的宽度。word_select_size 必须大于等于采样精度,要不然会<br>出现数据丢失。相当于 word_select_size 装载 sample_resolution 传输,<br>所以 word_select_size > sample_resolution;只对 i2s 有效;                                                                                          |
| sample_resolution | 16bits/20bits/24bits 采样精度选择                                                                                                    |
| pcm_sync_period   | 16/32/64/128/256 pcm 模式中一个 lrck 有多少个 BCLK。用于 pcm 模式中。比如采<br>样率 8k(也即是 LRCK=8k), bclk 在 2.048M 情况下, pcm_sync_period 的大小:<br>bclk = lrck * pcm_sync_period;pcm_sync_period = 2.048M/8k = 256;其它以此类推;<br>并需要确保 channel*slot_width<=pcm_sync_period.              |
| msb_lsb_first     | 0: msb first; 1: lsb first 对应每一个 slot,数据有效位从 lsb 算(数据的低位传开始)还是从 msb 算(数据的高位传开始)。                                                                                                    |
| sign_extend       | 0: zero pending; 1: sign extend 数据扩展位是 0 还是最后一位                                                                                                    |
| slot_index        | slot index: 0: the 1st slot - 3: the 4th slot slot 的索引号。pcm 传输模式中,从第几个 slot 开始传输,查看 pcm short frame timing diagram 或者 pcm long frame timing diagram;                                                                                                    |
| slot_width        | 8 bit width / 16 bit width slot 的宽度。比如 pcm 模式的短帧(short frame)传输模式,选择 16 slot。查看 PCM short frame timing diagram; pcm 模式的长帧传输模式中,选择 8 slot; 只对 pcm 有效;                                                                                                    |
| frame_width       | 0: long frame = 2 clock width; 1: short frame 长帧还是短帧。2 个 bclk 代表长帧, 1 个 bclk 代表短帧(SND_SOC_DAIFMT_DSP_B 模式)。用于 pcm 模式的配置中, i2s 无效                                                                                                    |
| tx_data_mode      | 0: 16bit linear PCM; 1: 8bit linear PCM; 2: 8bit u-law; 3: 8bit a-law pcm 传输模式中选择数据的格式;注意:如果数据格式选择的是 u-law,a-law, 而 slot_width 选择 16bit, 但是 u-law, a-law 是 8bit, 后续 8bit 用 0 填充。                                                                              |
| rx_data_mode      | 0: 16bit linear PCM; 1: 8bit linear PCM; 2: 8bit u-law; 3: 8bit a-law pcm 传输模式中选择数据的格式                                                                                                    |
| 4.6.2. audio0     |                                                                                                    |

## 4.6.2. audio0

| [audio0]              |   |    |      |
|-----------------------|---|----|------|
| audio used            | = | 1  |      |
| audio hp ldo          | = | "n | one" |
| headphone_vol         | = | 0x | 3b   |
| earpiece_vol          | = | 0x | 3e   |
| cap_vol               | = | 0x | 5    |
| pa_single_vol         | = | 0x | 3e   |
| pa_double_used        | = | 0  |      |
| pa_double_vol         | = | 0x | 3e   |
| headphone_direct_used | = | 1  |      |
| headset_mic_vol       | = | 3  |      |
| main_mic_vol          | = | 1  |      |
| mic1_used             |   |    | = 1  |
| mic2 used             |   |    | = 0  |

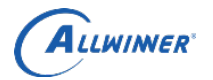

| linein_to_spk_used = 0<br>linein_to_hp_used = 0<br>linein_to_aif2_used = 0<br>audio_pa_ctrl = port:PD1<br>audio_linein_ctrl = port:PE14<br>aif2_used = 0<br>aif3_used = 0<br>headphone_mute_used = 0<br>DAC_VOL_CTRL_SPK= 0xa0a0<br>DAC_VOL_CTRL_HEADPHONE<br>agc_used = 0<br>drc_used = 0 | 1<1> <default><default>&lt;0&gt;<br/>4&lt;0&gt;<default><default>&lt;0&gt;<br/>= 0xa0a0</default></default></default></default>                                                               |
|----------------------------------------------------------------------------------------------------|----------------------------------------------------------------------------------------------------|
| audiocodec 配置                                                                                                    | audiocodec 配置说明                                                                                                    |
| audio_used                                                                                                    | 是否使用 audiocodec 驱动; 0: 使用; 1: 不使用;                                                                                                    |
| audio_hp_ldo                                                                                                    | 耳机电压配置,默认不配置;                                                                                                    |
| headphone_vol                                                                                                    | 耳机音量大小(0x0~0x3f)                                                                                                    |
| earpiece_vol                                                                                                    | 听筒音量大小(0x0~0x3f)                                                                                                    |
| cap_vol                                                                                                    | 录音音量大小(0x0~0x7)                                                                                                    |
| pa_single_vol                                                                                                    | 单喇叭音量大小(0x0~0x3f)                                                                                                    |
| pa_double_used                                                                                                    | 是否使用双喇叭                                                                                                    |
| pa_double_vol                                                                                                    | 双喇叭音量大小(0x0~0x3f)                                                                                                    |
| headphone_direct_used                                                                                                    | 是否使用耳机直驱模式                                                                                                    |
| headset_mic_vol                                                                                                    | 耳机 mic 音量大小(0x0~0x7)                                                                                                    |
| main_mic_vol                                                                                                    | 主 mic 音量大小(0x0~0x7)                                                                                                    |
| mic1_used                                                                                                    | 是否使用 mic1.<br>如果 mic1.mic2 同时使用, mic1, mic2 都使能;<br>如果只使用 mic1, 那么只使能 mic1;<br>如果只使用 mic2, 那么只使能 mic2;                                                                                        |
| mic2_used                                                                                                    | 是否使用 mic2.                                                                                                    |
| linein_to_spk_used                                                                                                    | 是否开启 Linein 输入到 audiocodec 端的喇叭输出                                                                                                    |
| linein_to_hp_used                                                                                                    | 是否开启 linein 输入到 audiocodec 端的耳机输出                                                                                                    |
| linein_to_aif2_used                                                                                                    | <ul> <li>是否开启 linein 输入到 audiocodec 端的 aif2 输出;</li> <li>一般用于 linein 输入到外挂 codec 喇叭输出情况;</li> <li>音频播放从 i2s0 接外挂 codec 输出; linein 音频输入通过 aif2 接外 挂的 codec。因为 i2s0 跟 aif2 共用 pin 脚;</li> </ul> |
| audio_pa_ctrl                                                                                                    | 喇叭 PA gpio 输出控制口                                                                                                    |
| audio_linein_ctrl                                                                                                    | Linein gpio 检测控制口                                                                                                    |
| aif2_used                                                                                                    | 是否使用 aif2;                                                                                                    |
| aif3_used                                                                                                    | 是否使用 aif3;                                                                                                    |
| headphone_mute_used                                                                                                    | 没有使用;                                                                                                    |
| DAC_VOL_CTRL_SPK                                                                                                    | 播放 dac 喇叭输出数字端音量大小                                                                                                    |
| DAC_VOL_CTRL_HEADPHONE                                                                                                    | 播放 dac 耳机输出数字端音量大小                                                                                                    |
| agc_used                                                                                                    | 是否使用 agc;录音自动增益控制                                                                                                    |
| drc_used                                                                                                    | 是否使用 drc;播放动态范围控制                                                                                                    |

## 4.7. 读写寄存器方法

注意: audiocodec 寄存器读写方式(建议模拟部分寄存器使用此方式,数字部分寄存器使用 sunxi\_dump 的模式):

ALLWIMER

## 4.7.1. audiocodec 模拟寄存器读写

## 4.7.1.1.方式1

1. 执行"cd /sys/bus/platform/devices/sunxi-pcm-codec/audio\_reg\_debug"

2. 执行 "cat audio\_reg"

注明: 通过上述命令可以将所有模拟相关的寄存器打印出来

#### 4.7.1.2.方式 2

1. 执行"cd /sys/bus/platform/devices/sunxi-pcm-codec/audio\_reg\_debug"

2. 执行 "echo 0,2,0x00> audio\_reg" #0: 表示该操作为读, 2: 表示操作类型为模拟部分寄存器, 0x00 表示寄存器地址。

注明:使用第二种只能每次操作一个寄存器。

注明:读寄存器方式可以一次读出一个寄存器的值,也可以读出多个寄存器的值.

#### 4.7.1.3. 写寄存器步骤

1. 执行"cd /sys/bus/platform/devices/sunxi-pcm-codec/audio\_reg\_debug"

2. 执行 "echo 1,2,0x00,0xff > audio\_reg" #1: 表示该操作为写, 2: 表示操作类型为模拟部分寄存器, 0x00: 表示寄存器地址, 0xff: 表示要写入寄存器的值。

如果无法打印寄存器值:请将打印优先级调高; echo 8 > /proc/sys/kernel/printk

#### 4.7.2. audiocodec 数字寄存器读写

audiocodec 寄存器读: echo 0xf1c22c00,0xf1c22f60 > dump;cat dump; audiocodec 寄存器写(比如将 0xf 写入到 0xf1c22c00): echo 0xf1c22c00 0xf > write;cat write;

## 4.7.3. daudio0/daudio1 寄存器读写

daudio 的寄存器需要通过 sunxi\_dump 进行寄存器读写:

| cd | d /sys/class/sunxi_dump                    | 1   |
|----|--------------------------------------------|-----|
| da | audio0寄存器读方式:                              |     |
| ec | cho 0xf1c22000,0xf1c2203c > dump;cat dump; | 1   |
| da | audio0 寄存器写方式(比如将 0x3c 写入到 0xf1c22000 中):  |     |
| ec | cho 0xf1c22000 0x3c > write;cat write;     | ļ   |
| da | audio1 寄存器读方式:                             |     |
| ec | cho 0xf1c22400,0xf1c2243c > dump;cat dump; | ļ   |
| da | audio1 寄存器写方式(比如将 0x3c 写入到 0xf1c22000 中):  |     |
| ec | cho 0xf1c22400 0x3c > write;cat write;     |     |
|    |                                            | ••• |

# 4.8. linein 接口检测

#### 4.8.1. linein 检测实现方案

linein 检测中,有两种实现; linein 检测具体的实现需要根据硬件原理图进行,跟具体的 codec 无关;

#### 4.8.1.1. linein 插拔检测以及 linein 信号检测

| 此模式下包含三种状态,以 tas5707 方案供参考;                                                    |   |
|--------------------------------------------------------------------------------|---|
| STATUS_IN                                                                      | ļ |
| STATUS_SIGNAL                                                                  | ł |
| STATUS_OUT                                                                     | į |
| tas5707 挂载在 i2s0 上, tas5707 驱动中实现了 linein 检测, 那么 linein 检测的 input event 事件的节点名 |   |
| 称是 sndi2s0 sunxi linein Jack;                                                  |   |
| root@TinaLinux:/# cat /sys/class/input/input*/name                             | ļ |
| cat /sys/class/input/input*/name                                               | į |
|                                                                                |   |

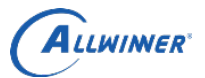

外部公开

| axp22-supplyer                                                                    |
|-----------------------------------------------------------------------------------|
| gpio-keys-polled                                                                  |
| sunxi-keyboard                                                                    |
| sndi2s0 sunxi linein Jack                                                         |
| audiocodec linein Jack                                                            |
| headset                                                                           |
| sunx1-ths                                                                         |
| 4.8.1.2. 只有 linein 插拔检测                                                           |
| 此模式下包含两种状态,以内部 audiocodec 方案为参考;                                                  |
| STATUS_IN                                                                         |
| STATUS_OUT                                                                        |
| 内部 audiocodec 的 linein 检测, 第三方 codec 驱动中没有实现 linein 检测, 那么 linein 检测的 input event |
| 事件的节点名称是 audiocodec linein Jack;                                                  |
| root@TinaLinux:/# cat /sys/class/input/input*/name                                |
| cat /sys/class/input/input*/name                                                  |
| axp22-supplyer                                                                    |
| gpio-keys-polled                                                                  |
| sunxi-keyboard                                                                    |
| sndi2s0 sunxi linein Jack                                                         |
| audiocodec linein Jack                                                            |
| headset                                                                           |
| sunxi-ths                                                                         |
| 4.8.2. 检测接口使用方法                                                                   |
| 4.8.2.1. 节点查看方式                                                                   |

(1) 支持 linein 插拔检测和 linein 信号检测,以 tas5707 方案实现 linein 检测做参考:

当 linein 拔出的时候, 查阅 AUX\_JACK\_DETECT 为 N;

- 当 linein 插入的时候, 查阅 AUX\_JACK\_DETECT 为 Y;
- 当 linein 中没有信号的时候, 查阅 AUX\_SIGNAL\_DETECT 为 N;
- 当 linein 有信号的时候, 查阅 AUX\_SIGNAL\_DETECT 为 Y;

如下所示:

root@TinaLinux:/sys/module/tas5707/parameters# cat AUX\_S; cat AUX\_SIGNAL\_DETECT

root@TinaLinux:/sys/module/tas5707/parameters# cat AUX\_Jf cat AUX\_JACK\_DETECT

图 4 - 5 linein 插拔和信号检测

(2) 只支持 linein 检测,以内部 audiocodec 实现 linein 检测做参考:

当 linein 拔出的时候,查阅 AUX\_JACK\_DETECT 为 N;

当 linein 插入的时候, 查阅 AUX\_JACK\_DETECT 为 Y;

## 如下所示:

root@TinaLinux:/sys/module/sun8iw5\_sndcodec/parameters# cat A cat AUX\_JACK\_DETECT

root@TinaLinux:/sys/module/sun8iw5\_sndcodec/parameters# cat A cat AUX\_JACK\_DETECT

## 图 4 - 6 linein 插拔检测

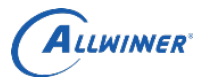

#### 4.8.2.2. input event 接口方式

通过 input event 接口查看插拔 linein 线上报的信息判断 linein 的插拔; ▶ 支持 linein 插拔检测和 linein 信号检测,以 tas5707 方案实现 linein 检测做参考: 拔出状态: 128; 插入状态 (无信号): 32; 插入有信号状态: 64; STATUS OUT = 128, STATUS IN = 32, STATUS SIGNAL = 64, ▶ 支持 linein 插拔检测,以内部 audiocodec 方案实现 linein 检测做参考: 拔出状态: 128; 插入状态 (无信号): 32; STATUS OUT = 128, STATUS IN = 32, linein 检测 input event 接口 demo 参考./package/utils/test r16 linein/src/linein test.c; 注意 linein 检测实现的接口名称; 1.以 audiocodec 的 linein 检测为 demo: #define PRESS\_DATA\_NAME "audiocodec linein Jack" 2.以第三方功放驱动 tas5707 的 linein 检测为 demo: #define PRESS\_DATA\_NAME "sndi2s0 sunxi linein Jack" 4.8.3. linein 接口切换 检测到 linein 插入或者拔出后, 需要调用 codec set lineinin 接口进行切换; 利用 amixer 接口调试命令如下所示: root@TinaLinux:/sys/module/sun8iw5\_sndcodec/parameters# amixer -c 1 cset iface=MIXER,nam

```
amixer -c 1 cset iface=M
IXER,name='Audio linein in' 1
numid=26,iface=MIXER,name='Audio linein in'
; type=BOOLEAN,access=rw-----,values=1
: values=on
root@TinaLinux:/sys/module/sun8iw5_sndcodec/parameters# amixer -c 1 cset iface=MIXER,nam
amixer -c 1 cset iface=M
IXER,name='Audio linein in' 0
numid=26,iface=MIXER,name='Audio linein in'
```

图 4 - 7 amixer 接口调试演示

如果需要封装成函数调用形式,可以参考 AudioManager\src\AudioManager.cpp 对 amixer 的接口封装。 检测到 linein 插入后,设置 Audio linein in 为 1,那么就可以打通 linein 到 spk 或者 linein 到 aif2(接第 三方功放)的通路;

移植第三方功放驱动,可以参考 sun8iw5\_sndcodec.c 中对 TAS5707 的接口实现;

#ifdef CONFIG\_SND\_SOC\_TAS5707 tas5707 linein play(linein plugin);

#endif

## 4.8.4. linein input event 接口 demo 代码示例

#include <stdio.h>
#include <stdio.h>
#include <unistd.h>
#include <sys/types.h>
#include <sys/stat.h>
#include <fcntl.h>
#include <fcntl.h>
#include <stdlib.h>
#include <fcntl.h>
#include <fcntl.h>
#include <fcntl.h>
#include <fcntl.h>
#include <fcntl.h>
#include <fcntl.h>
#include <fcntl.h>
#include <fcntl.h>
#include <fcntl.h>
#include <fcntl.h>
#include <fcntl.h>
#include <fcntl.h>
#include <fcntl.h>
#include <fcntl.h>
#include <fcntl.h>
#include <fcntl.h>
#include <fcntl.h>
#include <fcntl.h>
#include <fcntl.h>
#include <fcntl.h>
#include <fcntl.h>
#include <fcntl.h>
#include <fcntl.h>
#include <fcntl.h>
#include <fcntl.h>
#include <fcntl.h>
#include <fcntl.h>
#include <fcntl.h>
#include <fcntl.h>
#include <fcntl.h>
#include <fcntl.h>
#include <fcntl.h>
#include <fcntl.h>
#include <fcntl.h>
#include <fcntl.h>
#include <fcntl.h>
#include <fcntl.h>
#include <fcntl.h>
#include <fcntl.h>
#include <fcntl.h>
#include <fcntl.h>
#include <fcntl.h>
#include <fcntl.h>
#include <fcntl.h>
#include <fcntl.h>
#include <fcntl.h>
#include <fcntl.h>
#include <fcntl.h>
#include <fcntl.h>
#include <fcntl.h>
#include <fcntl.h>
#include <fcntl.h>
#include <fcntl.h>
#include <fcntl.h>
#include <fcntl.h>
#include <fcntl.h>
#include <fcntl.h>
#include <fcntl.h>
#include <fcntl.h>
#include <fcntl.h>
#include <fcntl.h>
#include <fcntl.h>
#include <fcntl.h>
#include <fcntl.h>
#include <fcntl.h>
#include <fcntl.h>
#include <fcntl.h>
#include <fcntl.h>
#include <fcntl.h>
#include <fcntl.h>
#include <fcntl.h>
#include <fcntl.h>
#include <fcntl.h>
#include <fcntl.h>
#include <fcntl.h>
#include <fcntl.h>
#include <fcntl.h>
#include <fcntl.h>
#include <fcntl.h>
#include <fcntl.h>
#include <fcntl.h>
#include <fcntl.h>
#include <fcntl.h>
#include <fcntl.h>
#include <fcntl.h>
#include <fcntl.h>
#include <fcntl.h</fcntl.h>
#include <fcntl.h</fcntl.h>
#include <fcntl.h</fcntl.h>
#include <fcntl.h</fcntl.h>
#include <fcntl.h</fcntl.h>
#include <fcntl.h</fcntl.h</fcntl.h>
#include <fcntl.h</fcntl.h</fcntl.h</p>

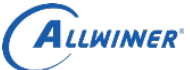

return 0;

```
#include <stdlib.h>
#include <poll.h>
#include <unistd.h>
#include <dirent.h>
#include <sys/select.h>
#include <dlfcn.h>
#define PRESS DATA NAME
                                   "audiocodec linein Jack"
#define PRESS SYSFS PATH
                                 "/sys/class/input"
struct input event buff;
int fd;
int linein get class path(char *class path)
{
    char dirname[] = PRESS SYSFS PATH;
    char buf[256];
                                                             INER
    int res;
    DIR *dir;
    struct dirent *de;
    int fd = -1;
    int found = 0;
    dir = opendir(dirname);
    if (dir == NULL)
         return -1;
    while((de = readdir(dir))) {
         if (strncmp(de->d name, "input", strlen("input")) != 0) {
              continue;
         }
         sprintf(class path, "%s/%s", dirname, de->d name);
         snprintf(buf, sizeof(buf), "%s/name", class path);
         fd = open(buf, O RDONLY);
         if (fd < 0) {
              continue;
         if ((res = read(fd, buf, sizeof(buf))) < 0) {
              close(fd);
              continue;
         buf[res - 1] = '\0';
         if (strcmp(buf, PRESS DATA NAME) == 0) {
              found = 1;
              close(fd);
              break;
         }
         close(fd);
         fd = -1;
    }
    closedir(dir);
    if (found) {
```

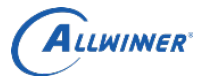

}else {

```
外部公开
```

```
*class path = '0';
         return -1;
     }
}
int test linein()
{
    int i = 0;
    int len = 0;
    char class path[100];
    memset(class path,0,sizeof(class path));
    linein get class path(class path);
    len = strlen(class path);
    printf("index: %c\n",class path[len - 1]);
    sprintf(class path, "/dev/input/event%c", class path[len - 1]);
    printf("path: %s\n",class path);
                                                                  INER
    fd = open(class path, O RDONLY); //may be the powerlinein is /dev/input/event1
    if (fd < 0) {
         perror("can not open device usblineinboard!");
         exit(1);
     }
    printf("--fd:%d--\n",fd);
    while(1)
     {
         while(read(fd,&buff,sizeof(struct input event))==0)
          {
         printf("%s,l:%d,d buff.code:%d, buff.value:%d\n", __FUNCTION__, __LINE__, buff.code, buff.value);
         if(buff.code != 0 \&\& buff.value == 32) {
              printf("linein plug in\n");
          } else if (buff.code != 0 && buff.value == 64) {
              printf("linein signal\n");
         else if (buff.code != 0 \&\& buff.value == 128) 
              printf("linein plug out\n");
         }
     }
    close(fd);
    return 0;
}
int main()
ł
    test linein();
    return 0;
```

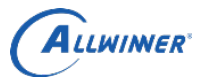

# 4.9. 耳机检测接口

耳机检测有在 tina 中有两种方式实现。1.uevent 机制。2.input event 机制;

## 4.9.1. uevent 机制

| 通过查看耳机驱动相关节点/sys/class/switch/h2w/state可以判断当前耳机状态。        |
|-----------------------------------------------------------|
| 0: 无耳机插入状态;                                               |
| 1:4段耳机插入状态;                                               |
| 2:3 段耳机插入状态。                                              |
| 查看方式(以 R40 调试为例),监控/sys/class/switch/h2w/state 节点:        |
| shell@octopus-f1:/ # cd /sys/class/switch/h2w/            |
| shell@octopus-f1:/sys/class/switch/h2w # ls               |
| name                                                      |
| power                                                     |
| state                                                     |
| subsystem                                                 |
|                                                           |
| shell@octopus-f1:/sys/class/switch/h2w # cat state        |
|                                                           |
| 4.9.2. input event 机制                                     |
|                                                           |
| 耳机检测在原有 uevnet 的机制上增加了 input evnet 的接口扩展; 个区分 3 节, 4 节耳机; |
| 相天接口可以参考 linein_test.c 的实现;                               |
| #define PRESS_DATA_NAME "headset"                         |
| read(fd,&buff,sizeof(struct input_event)                  |
| 耳机插入的时候:                                                  |
| (buff.code == 211 && buff.value == 1)                     |
| 耳机拔出的时候:                                                  |
| (buff.code == 211 && buff.value == 0)                     |
|                                                           |

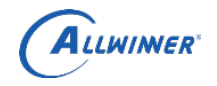

## 4.10.音频通路配置

R40 codec 驱动中所有通路的切换配置都需要通过操作控件来完成。以下为通过 tinymix(由 tinyalsa 提 得到的 R40 codec 的所有的优

| 供 / (守)                | лру К40 со | baec 的月 | 172件:                                |        |
|------------------------|------------|---------|--------------------------------------|--------|
| # tinymix contents     |            |         |                                      |        |
| Number of controls: 47 |            |         |                                      |        |
| ctl                    | type       | num     | name                                 | value  |
| 0                      | INT        | 1       | digital volume                       | 63     |
| 1                      | INT        | 1       | Headphone volume                     | 59     |
| 2                      | INT        | 2       | LINEIN Mixer volume                  | 3 3    |
| 3                      | INT        | 1       | FM gain volume                       | 3      |
| 4                      | INT        | 1       | LINEIN gain volume                   | 3      |
| 5                      | INT        | 2       | MIC gain volume                      | 3 3    |
| 6                      | INT        | 1       | phoneout volume                      | 3      |
| 7                      | INT        | 1       | MIC1 boost volume                    | 4      |
| 8                      | INT        | 1       | MIC2 boost volume                    | 4      |
| 9                      | INT        | 1       | ADC gain volume                      | 3      |
| 10                     | ENUM       | 1       | MIC2 Mux                             | MIC2IN |
| 11                     | ENUM       | 1       | HPL Mux                              | DAC    |
| 12                     | ENUM       | 1       | HPR Mux                              | DAC    |
| 13                     | BOOL       | 1       | Phone Out Mixer LOMIX Switch         | Off    |
| 14                     | BOOL       | 1       | Phone Out Mixer ROMIX Switch         | Off    |
| 15                     | BOOL       | 1       | Phone Out Mixer MIC2 Boost Switch    | Off    |
| 16                     | BOOL       | 1       | Phone Out Mixer MIC1 Boost Switch    | Off    |
| 17                     | BOOL       | 1       | Right Input Mixer LOMIX Switch       | Off    |
| 18                     | BOOL       | 1       | Right Input Mixer ROMIX Switch       | Off    |
| 19                     | BOOL       | 1       | Right Input Mixer FMR Switch         | Off    |
| 20                     | BOOL       | 1       | Right Input Mixer LINEINR Switch     | Off    |
| 21                     | BOOL       | 1       | Right Input Mixer LINEINLR Switch    | Off    |
| 22                     | BOOL       | 1       | Right Input Mixer MIC2 Boost Switch  | Off    |
| 23                     | BOOL       | 1       | Right Input Mixer MIC1 Boost Switch  | Off    |
| 24                     | BOOL       | 1       | Left Input Mixer ROMIX Switch        | Off    |
| 25                     | BOOL       | 1       | Left Input Mixer LOMIX Switch        | Off    |
| 26                     | BOOL       | 1       | Left Input Mixer FML Switch          | Off    |
| 27                     | BOOL       | 1       | Left Input Mixer LINEINL Switch      | Off    |
| 28                     | BOOL       | 1       | Left Input Mixer LINEINLR Switch     | Off    |
| 29                     | BOOL       | 1       | Left Input Mixer MIC2 Boost Switch   | Off    |
| 30                     | BOOL       | 1       | Left Input Mixer MIC1 Boost Switch   | Off    |
| 31                     | BOOL       | 1       | Right Output Mixer DACL Switch       | Off    |
| 32                     | BOOL       | 1       | Right Output Mixer DACR Switch       | Off    |
| 33                     | BOOL       | 1       | Right Output Mixer FMR Switch        | Off    |
| 34                     | BOOL       | 1       | Right Output Mixer LINEINR Switch    | Off    |
| 35                     | BOOL       | 1       | Right Output Mixer LINEINLR Switch   | Off    |
| 36                     | BOOL       | 1       | Right Output Mixer MIC2 Boost Switch | Off    |
| 37                     | BOOL       | 1       | Right Output Mixer MIC1 Boost Switch | Off    |
| 38                     | BOOL       | 1       | Left Output Mixer DACR Switch        | Off    |
| 39                     | BOOL       | 1       | Left Output Mixer DACL Switch        | Off    |
| 40                     | BOOL       | 1       | Left Output Mixer FML Switch         | Off    |
| 41                     | BOOL       | 1       | Left Output Mixer LINEINL Switch     | Off    |
| 42                     | BOOL       | 1       | Left Output Mixer LINEINLR Switch    | Off    |
| 43                     | BOOL       | 1       | Left Output Mixer MIC2 Boost Switch  | Off    |
| 44                     | BOOL       | 1       | Left Output Mixer MIC1 Boost Switch  | Off    |
| 45                     | BOOL       | 1       | Headphone Switch                     | Off    |
| 46                     | BOOL       | 1       | Phoneout Speaker Switch              | Off    |
| •                      |            |         |                                      |        |

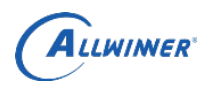

以下为各情景的音频通路配置:

## 4.10.1. 耳机输出

DAC 输出经过 Output Mixer 再连接到耳机输出时的配置:

| number        | control_name                   | value |
|---------------|--------------------------------|-------|
| 1             | Headphone volume               | 063   |
| 2             | Right Output Mixer DACR Switch | 1     |
| 3             | Left Output Mixer DACL Switch  | 1     |
| 4             | HPR Mux                        | OMIX  |
| 5             | HPL Mux                        | OMIX  |
| 6             | Headphone Switch               | 1     |
| <b>DAC</b> 检山 | 无经过 0 / / / /                  |       |

DAC 输出不经过 Output Mixer 而直接连接到耳机输出的配置:

| number | control_name     | value |
|--------|------------------|-------|
| 1      | Headphone volume | 063   |
| 2      | HPR Mux          | DAC   |
| 3      | HPL Mux          | DAC   |
| 4      | Headphone Switch | 1     |

## 4.10.2. PHONEOUT 输出

| 4.10.2. PHONEOUT 输出 |                                |       |
|---------------------|--------------------------------|-------|
| number              | control_name                   | value |
| 1                   | phoneout volume                | 07    |
| 2                   | Phone Out Mixer LOMIX Switch   | 1     |
| 3                   | Phone Out Mixer ROMIX Switch   | 1     |
| 4                   | Right Output Mixer DACR Switch | 1     |
| 5                   | Left Output Mixer DACL Switch  | 1     |
| 6                   | Phoneout Speaker Switch        | 1     |
| 4.10.3. LINEIN 输入   |                                |       |

# 4.10.3. LINEIN 输入

| number | control name                     | value |
|--------|----------------------------------|-------|
| 1      | Right Input Mixer LINEINR Switch | 1     |
| 2      | Left Input Mixer LINEINL Switch  | 1     |

## 4.10.4. MIC1 输入

| number | control name                        | value |
|--------|-------------------------------------|-------|
| 1      | MIC1 boost volume                   | 07    |
| 2      | Left Input Mixer MIC1 Boost Switch  | 1     |
| 3      | Right Input Mixer MIC1 Boost Switch | 1     |

## 4.10.5. MIC2 输入

| number | control name                        | value |
|--------|-------------------------------------|-------|
| 1      | MIC2 boost volume                   | 07    |
| 2      | Left Input Mixer MIC2 Boost Switch  | 1     |
| 3      | Right Input Mixer MIC2 Boost Switch | 1     |

## 4.10.6. MIC1 + MIC2 立体声输入

<MIC1 左声道, MIC2 右声道>

| number | control_name                        | value |
|--------|-------------------------------------|-------|
| 1      | MIC1 boost volume                   | 07    |
| 2      | MIC2 boost volume                   | 07    |
| 3      | Right Input Mixer MIC2 Boost Switch | 1     |

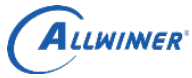

|   | Critichimer                        |   |  |
|---|------------------------------------|---|--|
| 4 | Left Input Mixer MIC1 Boost Switch | 1 |  |

#### <MIC2 左声道, MIC1 右声道>

| number | control name                        | value |
|--------|-------------------------------------|-------|
| 1      | MIC1 boost volume                   | 07    |
| 2      | MIC2 boost volume                   | 07    |
| 3      | Right Input Mixer MIC1 Boost Switch | 1     |
| 4      | Left Input Mixer MIC2 Boost Switch  | 1     |

## 4.10.7. MIC1 到 HPOUT (耳机) 通路

| number | control_name                         | value |
|--------|--------------------------------------|-------|
| 1      | MIC1 boost volume                    | 07    |
| 2      | Headphone volume                     | 063   |
| 3      | Right Output Mixer MIC1 Boost Switch | 1     |
| 4      | Left Output Mixer MIC1 Boost Switch  | 1     |
| 5      | HPL Mux                              | OMIX  |
| 6      | HPR Mux                              | OMIX  |
| 7      | Headphone Switch                     | 1     |
|        |                                      | NE    |

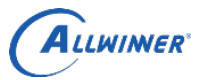

# 5. R16 音频模块

## 5.1. 支持的特性

## 5.1.1. audiocodec

(1) 支持多种采样率(8 kHz, 11.025 kHz, 12 kHz, 16 kHz, 22.05 kHz, 24 kHz, 32 kHz, 44.1 kHz, 48 kHz, 96KHz, 192KHz);

- (2) 支持 mono 和 stereo 模式;
- (3) 支持同时 playback 和 record (全双工模式);
- (4) 支持3、4段耳机插拔检测;
- (5) 支持 linein 插拔检测(通过 GPIO 检测);
- (6) 播放录音采样精度支持 16bit、24bit;

#### 5.1.2. I2S

(1) 支持多种采样率(8 kHz, 11.025 kHz, 16 kHz, 22.05 kHz, 24 kHz, 32 kHz, 44.1 kHz, 48 kHz, 88.2 kHz, 96 kHz, 176.4 kHz, 192 kHz);

- (2) 支持 mono 和 stereo 模式;
- (3) 支持同时 playback 和 record (全双工模式);
- (4) 支持 I2S、PCM 两种配置;
- (5) 播放录音采样精度支持 16bit、24bit;

## 5.2. sys\_config 配置

| <ul> <li>kHz, 96 kHz, 176.4 k</li> <li>(2)支持 mono 和 sta</li> <li>(3)支持同时 playba</li> <li>(4)支持 I2S、PCM</li> <li>(5)播放录音采样精</li> </ul>                                                                                                    | Hz, 192 kHz);<br>ereo 模式;<br>ck 和 record (全双工模式);<br>两种配置;<br>度支持 16bit、24bit;                                                                                                    |
|----------------------------------------------------------------------------------------------------|----------------------------------------------------------------------------------------------------|
| 2. sys_config 配置                                                                                                    |                                                                                                    |
| [audio0]<br>audio_used<br>audio_hp_ldo<br>headphone_vol<br>pa_single_vol<br>pa_double_used<br>pa_double_vol<br>headphone_direct_used<br>headset_mic_vol<br>audio_lowlevel_detect<br>;audio_linein_detect<br>audio_pa_ctrl<br>aif2_used<br>aif3_used<br>headphone_mute_used<br>pa_gpio_reverse<br>agc_used<br>aif1_lrlk_div | = 1<br>= "none"<br>= 0x3b<br>= 0x3a<br>= 1<br>= 0x3e<br>= 1<br>= 3<br>= 1<br>= port:PB07<0> <default><default>&lt;0&gt;<br/>= port:PD11&lt;1&gt;<default><default>&lt;0&gt;<br/>= 0<br/>= 0<br/>= 0<br/>= 0<br/>= 0<br/>= 0<br/>= 0<br/>= 0</default></default></default></default> |
| [codec_aif2]<br>aif2_lrlk_div = 0x20<br>aif2master = 1<br>aif2fmt = 1<br>aif2_bclk<br>aif2_lrclk<br>aif2_dout<br>aif2_din                                                                                                    | = port:PB05<3><1> <default><default><br/>= port:PB04&lt;3&gt;&lt;1&gt;<default><default><br/>= port:PB06&lt;3&gt;&lt;1&gt;<default><default><br/>= port:PB07&lt;3&gt;&lt;1&gt;<default><default></default></default></default></default></default></default></default></default>    |

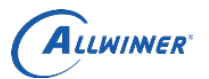

| [codec_aif3] |                                                          |
|--------------|----------------------------------------------------------|
| aif3fmt = 4  |                                                          |
| aif3_bclk    | = port:PG11<3><1> <default><default></default></default> |
| aif3_lrclk   | = port:PG10<3><1> <default><default></default></default> |
| aif3_dout    | = port:PG12<3><1> <default><default></default></default> |
| aif3 din     | = port:PG13<3><1> <default><default></default></default> |

| audio_used            | 内置声卡加载:1,不加载:0                                                |
|-----------------------|---------------------------------------------------------------|
| headphone_vol         | 耳机音量调节(063)                                                   |
| main_mic_vol          | MIC1 录音音量调节 (07)                                              |
| headset_mic_vol       | MIC2 录音音量调节(07)                                               |
| headphone_direct_used | 耳机电流直驱交驱配置, 0: 交驱; 1: 直驱                                      |
| audio_pa_ctrl         | 模拟功放芯片的 pa 使能引脚配置                                             |
| aif2_used             | 使用 AIF2                                                       |
| aif3_used             | 使用 AIF3                                                       |
| pa_gpio_reverse       | 功放芯片电平使能配置, 1: 低电平使能; 0: 高电平使能                                |
| aif1_lrlk_div         | AIF1 bclk/lrck 的分频值,一般不需要修改                                   |
| aif2_lrlk_div         | AIF2 bclk/lrlk 的分频值。                                          |
|                       | 假如 8k 采样率, 256k bclk。                                         |
|                       | 运算公式: 256k/8k = 32, aif2_lrlk_div = 0x20                      |
|                       | (一般 AIF2 可以外挂功放芯片, bclk & lrck 供给的话, 参数为 16, 32,              |
|                       | 64, 128, 256)                                                 |
| aif2master            | 1: codec 做 master, i2s 做 slave                                |
|                       | 4: codec 做 slave, i2s 作 master                                |
| aif2fmt               | 1: SND_SOC_DAIFMT_NB_NF(normal bit clock + frame) use 表示 bclk |
|                       | 采用正常模式, lrck 也正常模式                                            |
|                       |                                                               |
|                       | 2: SND_SOC_DAIFMT_NB_IF(normal BCLK + inv FRM) 表示 bclk 米      |
|                       | 用止常模式, lrck 米用翻转模式                                            |
|                       | 2 SND SOC DATEMT ID NEGEWERT BCLK + non EDM) use 丰子 hell      |
|                       | 3: SND_SOC_DAIFMI1_IB_NF(Invent BCLK + nor FRM) use 农小 DCIK   |
|                       | 不用翻程模式,IICK 不用正常模式                                            |
|                       | 4: SND SOC DAIFMT IB IF(invert BCLK + FRM) 表示 bclk 采用翻转       |
|                       | 模式, lrck 采用翻转模式                                               |
|                       |                                                               |
|                       | 信号的翻转,比如标准的 I2S 模式,如果 lrck 是翻转模式,那么用示波                        |
|                       | 器测量, 左右声道是跟标准 i2s 模式相反的。如果 bclk 是翻转模式, 那                      |
|                       | 么用示波器测量,BCLK 信号是翻转的。参考上面的标准 i2s 时序图。                          |
|                       |                                                               |
| aif3fmt               | 同"aif2fmt"                                                    |

# 5.3. menuconfig 配置

在 tina 根目录下输入 make kernel\_menuconfig 进行声卡配置:

1、选择 Device Drivers:

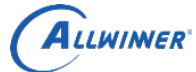

## 外部公开

| $\sim$                                                                                                    |                                                                                                    |                                                                                                    |                               |                  | 71.46.71               |
|----------------------------------------------------------------------------------------------------|----------------------------------------------------------------------------------------------------|----------------------------------------------------------------------------------------------------|-------------------------------|------------------|------------------------|
| r> selects submenus:<br>h. Legend: [*] built-in                                                                                                    | <ul> <li>&gt;. Highlighted letter</li> <li>] excluded <m> m</m></li> </ul>                                                                                                    | s are hotkeys. Pres<br>odule < > module ca                                                                | sing <y> includ<br/>pable</y> | des, <n> exc</n> | ludes, <m< td=""></m<> |
| [*] Pa<br>Ge<br>[*] Er<br>[*] Er<br>[*] F<br>Bu<br>Ke<br>Cr<br>F<br>V<br>V<br>S<br>( ] F<br>V<br>V<br>S<br>Cr<br>F<br>V<br>V<br>S<br>Cr<br>F<br>Cr<br>F<br>Cr<br>F<br>Cr<br>F<br>Cr<br>Cr<br>F<br>Cr<br>Cr<br>F<br>Cr<br>Cr<br>F<br>Cr<br>Cr<br>F<br>Cr<br>S<br>S<br>C<br>Cr<br>F<br>Cr<br>S<br>S<br>C<br>Cr<br>S<br>S<br>C<br>Cr<br>S<br>S<br>S<br>S<br>S<br>S<br>S<br>S<br>S | atch physical to virtu<br>eneral setup><br>nable loadable module<br>nable the block layer<br>/stem Type><br>IQ Mode Serial Debugge<br>us support><br>ernel Features><br>20 Power Management -<br>Loating point emulatio<br>serspace binary format<br>ower management option<br>atworking support<br>evice Drivers><br>ile systems><br>ernel hacking><br>ecurity options><br>ibrary routines><br>bad an Alternate Confi<br>ave an Alternate Confi | al translations at r<br>support><br>r<br>><br>n><br>s><br>s><br>s><br>><br>guration File<br>guration File | untime                        |                  |                        |
|                                                                                                    |                                                                                                    |                                                                                                    |                               |                  |                        |
|                                                                                                    | <select></select>                                                                                                    | < Exit > < He                                                                                             | lp >                          |                  |                        |
| 2、选择 sound card s                                                                                                    | 图 5 - 1 R<br>upport:                                                                                                    | 216 menuconfig (1                                                                                         |                               |                  |                        |
| ^(-)                                                                                                    |                                                                                                    |                                                                                                    |                               |                  |                        |
| [*] Pulse-W                                                                                                    | idth Modulation (P                                                                                                    | WM) Support                                                                                               | >                             |                  |                        |
| <*> Multimed                                                                                                    | dia support>                                                                                                    |                                                                                                    |                               |                  |                        |
|                                                                                                    | ard support                                                                                                    |                                                                                                    |                               |                  |                        |
|                                                                                                    | ices>                                                                                                    | · · · ·                                                                                                   |                               |                  |                        |
| [*] USB supr                                                                                                    | oort>                                                                                                    |                                                                                                    |                               |                  |                        |
| <*> MMC/SD/S                                                                                                    | SDIO card support                                                                                                    | >                                                                                                    |                               |                  |                        |
| < > Sony Mer                                                                                                    | noryStick card sup                                                                                                    | port (EXPERIMENT                                                                                          | AL)>                          |                  |                        |
| [*] LED Supp                                                                                                    | port>                                                                                                    |                                                                                                    |                               |                  |                        |
| <*> Switch (                                                                                                    | class support                                                                                                    | >                                                                                                    |                               |                  |                        |
| [ ] Accessit                                                                                                    | oility support                                                                                                    | ->                                                                                                    |                               |                  |                        |
| [*] Real III                                                                                                    | ne Clock>                                                                                                    |                                                                                                    |                               |                  |                        |
| [*] UMA ENG.<br>[ ] Auvilia                                                                                                    | Ine support>                                                                                                    |                                                                                                    |                               |                  |                        |
| < > Usersna                                                                                                    | ry Display Support<br>re I/O drivers                                                                                                    | ->                                                                                                    |                               |                  |                        |
| Virtio (                                                                                                    | drivers>                                                                                                    | -                                                                                                    |                               |                  |                        |
| Microso                                                                                                    | ft Hyper-V guest s                                                                                                    | upport>                                                                                                   |                               |                  |                        |
| [*] Staging                                                                                                    | drivers>                                                                                                    |                                                                                                    |                               |                  |                        |
| Common (                                                                                                    | Clock Fr <mark>am</mark> ework -                                                                                                    | >                                                                                                    |                               |                  |                        |
| Hardware                                                                                                    | e Spinlock drivers                                                                                                    | >                                                                                                    |                               |                  |                        |
| [ ] IOMMU Ha                                                                                                    | ardware Support -                                                                                                    |                                                                                                    |                               |                  |                        |
| Remotep                                                                                                    | rivers (EXPER                                                                                                    | (IMENTAL)>                                                                                                |                               |                  |                        |
| rpmsy a                                                                                                    | ization drivers                                                                                                    | AE)>                                                                                                    |                               |                  |                        |
| [*] Generic                                                                                                    | Dynamic Voltage a                                                                                                    | ind Frequency Sca                                                                                         | ling (DVES)                   | support          | >                      |
| < > Gator d                                                                                                    | river for DS-5                                                                                                    |                                                                                                    |                               |                  |                        |
|                                                                                                    |                                                                                                    |                                                                                                    |                               |                  |                        |

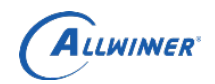

图 5 - 2 R16 menuconfig (2)

3、选择 Advanced Linux Sound Architecture:

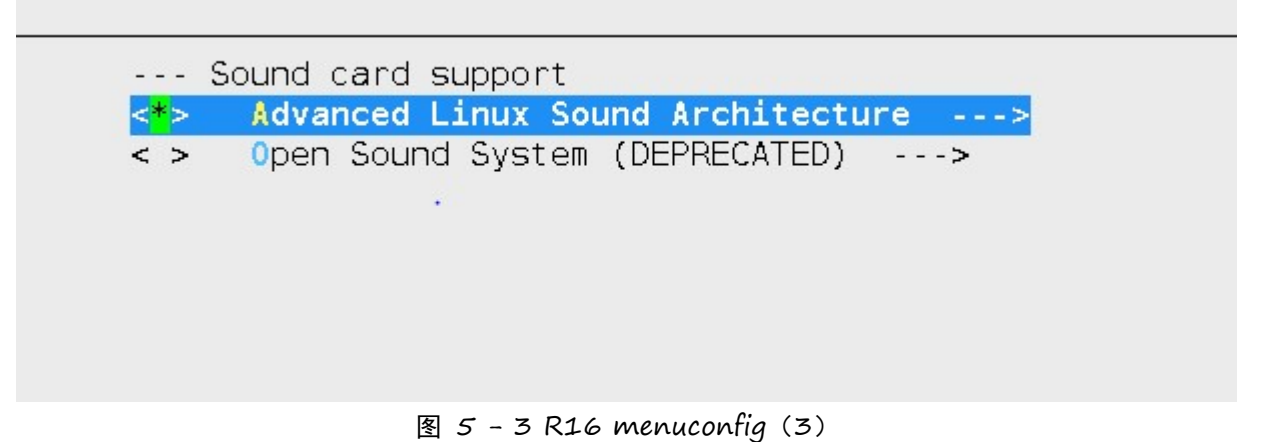

4、选择 ALSA for SoC audio support:

|              | Advanced Linux Sound Architecture                 |
|--------------|---------------------------------------------------|
|              |                                                   |
| < >          | Sequencer support                                 |
| < >          | OSS Mixer API                                     |
| < >          | OSS PCM (digital audio) API                       |
| < >          | HR-timer backend support                          |
| []           | Dynamic device file minor numbers                 |
| [*]          | Support old ALSA API                              |
| [*]          | Yerbose procfs contents                           |
| []           | Verbose printk                                    |
| [*]          | Debug                                             |
| []           | More verbose debug                                |
| []           | Enable PCM ring buffer overrun/underrun debugging |
| []           | Generic sound devices>                            |
| []           | ARM sound devices>                                |
| []           | SPI sound devices>                                |
| [*]          | USB sound devices>                                |
| < <b>*</b> > | ALSA for SoC audio support>                       |

图 5 - 4 R16 menuconfig (4)

5、选择你想要的声卡设备:

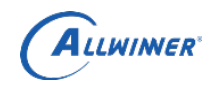

|     | ALSA for SoC audio support                   |
|-----|----------------------------------------------|
| <*> | Audiocodec for the SUNXI chips               |
| <*> | Audiocodec Machine for sun8iw5 chips         |
| <*> | Audiocodec for the SUN8IW5 chips             |
| <*> | h <mark>ea</mark> dset for the SUN8IWx chips |
| [*] | Support SUNXI AUDIO DEBUG                    |
| < > | SoC i2s0 interface for SUNXI chips           |
| < > | SoC i2s1 interface for SUNXI chips           |
| < > | TAS5707 CHIP                                 |

| 图 5 | 5 - | 5 | R16 | menuconfig | (5) |
|-----|-----|---|-----|------------|-----|
|-----|-----|---|-----|------------|-----|

| 配置选项\声卡                              | audiocodec | I2s0         | I2s1         |
|--------------------------------------|------------|--------------|--------------|
| Audiocodec for the SUNXI chips       |            |              |              |
| Audiocodec Machine for sun8iw5 chips |            |              |              |
| Audiocodec for the SUN8IW5 chips     |            |              |              |
| headset for the SUN8IWx chips        |            |              |              |
| Support SUNXI AUDIO DEBUG            |            |              |              |
| SoC i2s0 interface for SUNXIchips    |            | $\checkmark$ |              |
| SoC i2s1 interface for SUNXI chips   |            |              | $\checkmark$ |
| TAS5707 CHIP                         |            |              |              |

# 5.4. 音频通路配置

R16 audiocodec 的 mixer 控件 (control) 如下所示:

| numid=105,iface=MIXER,name='Headphone Switch'                        |
|----------------------------------------------------------------------|
| numid=106,iface=MIXER,name='Linein_detect Switch'                    |
| numid=74,iface=MIXER,name='Phoneout Mixer Left Output Mixer Switch'  |
| numid=76,iface=MIXER,name='Phoneout Mixer MIC2Booststage Switch'     |
| numid=75,iface=MIXER,name='Phoneout Mixer Right Output Mixer Switch' |
| numid=22,iface=MIXER,name='ADC input gain'                           |
| numid=18,iface=MIXER,name='ADC volume'                               |
| numid=25,iface=MIXER,name='ADCL Mux'                                 |
| numid=24,iface=MIXER,name='ADCR Mux'                                 |
| numid=51,iface=MIXER,name='AIF1 AD0L Mixer ADCL Switch'              |
| numid=49,iface=MIXER,name='AIF1 AD0L Mixer AIF1 DA0L Switch'         |
| numid=50,iface=MIXER,name='AIF1 AD0L Mixer AIF2 DACL Switch'         |
| numid=52,iface=MIXER,name='AIF1 AD0L Mixer AIF2 DACR Switch'         |
| numid=47,iface=MIXER,name='AIF1 AD0R Mixer ADCR Switch'              |
| numid=45,iface=MIXER,name='AIF1 AD0R Mixer AIF1 DA0R Switch'         |
| numid=48,iface=MIXER,name='AIF1 AD0R Mixer AIF2 DACL Switch'         |
| numid=46,iface=MIXER,name='AIF1 AD0R Mixer AIF2 DACR Switch'         |
| numid=44,iface=MIXER,name='AIF1 AD1L Mixer ADCL Switch'              |
| numid=43,iface=MIXER,name='AIF1 AD1L Mixer AIF2 DACL Switch'         |
| numid=42,iface=MIXER,name='AIF1 AD1R Mixer ADCR Switch'              |
| numid=41,iface=MIXER,name='AIF1 AD1R Mixer AIF2 DACR Switch'         |
| numid=13,iface=MIXER,name='AIF1 ADC timeslot 0 mixer gain'           |
| numid=9,iface=MIXER,name='AIF1 ADC timeslot 0 volume'                |

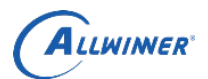

numid=14,iface=MIXER,name='AIF1 ADC timeslot 1 mixer gain' numid=10,iface=MIXER,name='AIF1 ADC timeslot 1 volume' numid=11,iface=MIXER,name='AIF1 DAC timeslot 0 volume' numid=12,iface=MIXER,name='AIF1 DAC timeslot 1 volume' numid=104,iface=MIXER,name='AIF1IN0L Mux' numid=103,iface=MIXER,name='AIF1IN0R Mux' numid=102,iface=MIXER,name='AIF1IN1L Mux' numid=101,iface=MIXER,name='AIF1IN1R Mux' numid=56,iface=MIXER,name='AIF1OUT0L Mux' numid=55,iface=MIXER,name='AIF1OUT0R Mux' numid=54,iface=MIXER,name='AIF1OUT1L Mux' numid=53,iface=MIXER,name='AIF1OUT1R Mux' numid=17,iface=MIXER,name='AIF2 ADC mixer gain' numid=15,iface=MIXER,name='AIF2 ADC volume' numid=65,iface=MIXER,name='AIF2 ADL Mixer ADCL Switch' numid=62,iface=MIXER,name='AIF2 ADL Mixer AIF1 DA0L Switch' numid=63,iface=MIXER,name='AIF2 ADL Mixer AIF1 DA1L Switch' numid=64,iface=MIXER,name='AIF2 ADL Mixer AIF2 DACR Switch' numid=61,iface=MIXER,name='AIF2 ADR Mixer ADCR Switch' numid=58, if ace=MIXER, name='AIF2 ADR Mixer AIF1 DA0R Switch' numid=59,iface=MIXER,name='AIF2 ADR Mixer AIF1 DA1R Switch' numid=60,iface=MIXER,name='AIF2 ADR Mixer AIF2 DACL Switch' numid=16,iface=MIXER,name='AIF2 DAC volume' numid=69,iface=MIXER,name='AIF2INL Mux' numid=71,iface=MIXER,name='AIF2INL Mux VIR switch aif2inl aif3' numid=73,iface=MIXER,name='AIF2INL Mux switch aif2inl aif2' numid=68,iface=MIXER,name='AIF2INR Mux' numid=70,iface=MIXER,name='AIF2INR Mux VIR switch aif2inr aif3' numid=72, iface=MIXER, name='AIF2INR Mux switch aif2inr aif2' numid=67,iface=MIXER,name='AIF2OUTL Mux' numid=66, if ace=MIXER, name='AIF2OUTR Mux' numid=57,iface=MIXER,name='AIF3OUT Mux' numid=20,iface=MIXER,name='DAC mixer gain' numid=19.iface=MIXER.name='DAC volume' numid=97,iface=MIXER,name='DACL Mixer ADCL Switch' numid=100,iface=MIXER,name='DACL Mixer AIF1DA0L Switch' numid=99.iface=MIXER.name='DACL Mixer AIF1DA1L Switch' numid=98, if ace=MIXER, name='DACL Mixer AIF2DACL Switch' numid=93,iface=MIXER,name='DACR Mixer ADCR Switch' numid=96,iface=MIXER,name='DACR Mixer AIF1DA0R Switch' numid=95,iface=MIXER,name='DACR Mixer AIF1DA1R Switch' numid=94,iface=MIXER,name='DACR Mixer AIF2DACR Switch' numid=77, if ace=MIXER, name='HP L Mux' numid=78.iface=MIXER.name='HP R Mux' numid=38,iface=MIXER,name='LEFT ADC input Mixer LINEINL Switch' numid=39,iface=MIXER,name='LEFT ADC input Mixer Lout Mixer Switch' numid=34,iface=MIXER,name='LEFT ADC input Mixer MIC1 boost Switch' numid=35,iface=MIXER,name='LEFT ADC input Mixer MIC2 boost Switch' numid=37, iface=MIXER, name='LEFT ADC input Mixer PHONEN Switch' numid=36, if ace=MIXER, name='LEFT ADC input Mixer PHONEP-PHONEN Switch' numid=40,iface=MIXER,name='LEFT ADC input Mixer Rout Mixer Switch' numid=6,iface=MIXER,name='LINEINL/R to L R output mixer gain' numid=87,iface=MIXER,name='Left Output Mixer DACL Switch' numid=86.iface=MIXER.name='Left Output Mixer DACR Switch' numid=88,iface=MIXER,name='Left Output Mixer LINEINL Switch' numid=92,iface=MIXER,name='Left Output Mixer MIC1Booststage Switch' numid=91,iface=MIXER,name='Left Output Mixer MIC2Booststage Switch'

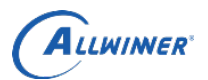

numid=89,iface=MIXER,name='Left Output Mixer PHONEN Switch' numid=90,iface=MIXER,name='Left Output Mixer PHONEP-PHONEN Switch' numid=4,iface=MIXER,name='MIC1 boost amplifier gain' numid=26,iface=MIXER,name='MIC2 SRC' numid=5,iface=MIXER,name='MIC2 boost amplifier gain' numid=31,iface=MIXER,name='RIGHT ADC input Mixer LINEINR Switch' numid=33,iface=MIXER,name='RIGHT ADC input Mixer Lout Mixer Switch' numid=27,iface=MIXER,name='RIGHT ADC input Mixer MIC1 boost Switch' numid=28,iface=MIXER,name='RIGHT ADC input Mixer MIC2 boost Switch' numid=30,iface=MIXER,name='RIGHT ADC input Mixer PHONEP Switch' numid=29,iface=MIXER,name='RIGHT ADC input Mixer PHONEP-PHONEN Switch' numid=32,iface=MIXER,name='RIGHT ADC input Mixer Rout Mixer Switch' numid=79,iface=MIXER,name='Right Output Mixer DACL Switch' numid=80,iface=MIXER,name='Right Output Mixer DACR Switch' numid=83,iface=MIXER,name='Right Output Mixer LINEINR Switch' numid=85,iface=MIXER,name='Right Output Mixer MIC1Booststage Switch' numid=84,iface=MIXER,name='Right Output Mixer MIC2Booststage Switch' numid=82,iface=MIXER,name='Right Output Mixer PHONEP Switch' numid=81,iface=MIXER,name='Right Output Mixer PHONEP-PHONEN Switch' numid=23,iface=MIXER,name='SRC FUCTION' numid=21,iface=MIXER,name='digital volume' numid=1,iface=MIXER,name='headphone volume' numid=2,iface=MIXER,name='lineout volume' numid=7,iface=MIXER,name='phonein pre-amplifier gain' numid=8,iface=MIXER,name='phonein(p-n) to L R output mixer gain' numid=3,iface=MIXER,name='phoneout volume'

## 5.4.1. headphone 播放

#### 不经过 Left/Right Output Mixer:

| control_name               | value |
|----------------------------|-------|
| headphone volume           | 063   |
| DACL Mixer AIF1DA0L Switch | 1     |
| DACR Mixer AIF1DA0R Switch | 1     |
| HP_L Mux                   | 0     |
| HP_R Mux                   | 0     |
| Headphone Switch           | 1     |

经过 Left/Right Output Mixer:

| control_name                   | value |
|--------------------------------|-------|
| headphone volume               | 0 63  |
| DACL Mixer AIF1DA0L Switch     | 1     |
| DACR Mixer AIF1DA0R Switch     | 1     |
| Left Output Mixer DACL Switch  | 1     |
| Right Output Mixer DACR Switch | 1     |
| HP_L Mux                       | 1     |
| HP_R Mux                       | 1     |
| Headphone Switch               | 1     |

#### 5.4.2. speaker 播放

#### 不经过 Left/Right Output Mixer:

| control_name               | value |
|----------------------------|-------|
| headphone volume           | 0 63  |
| DACL Mixer AIF1DA0L Switch | 1     |
| DACR Mixer AIF1DA0R Switch | 1     |

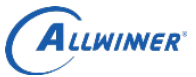

| HP_L Mux                | 0 |
|-------------------------|---|
| HP_R Mux                | 0 |
| External Speaker Switch | 1 |

| value |
|-------|
| 0 63  |
| 1     |
| 1     |
| 1     |
| 1     |
| 1     |
| 1     |
| 1     |
|       |

#### 5.4.3. MIC1 录音

| control_name                            | value |
|-----------------------------------------|-------|
| MIC1 boost amplifier gain               | 1 7   |
| LEFT ADC input Mixer MIC1 boost Switch  | 1     |
| RIGHT ADC input Mixer MIC1 boost Switch | 1     |
| AIF1 AD0L Mixer ADCL Switch             | 1     |
| AIF1 AD0R Mixer ADCR Switch             | 1     |
| 5.4.4. MIC1 到 headphone                 |       |

## 5.4.4. MIC1 到 headphone

| control_name                             | value |
|------------------------------------------|-------|
| Left Output Mixer MIC1Booststage Switch  | 1     |
| Right Output Mixer MIC1Booststage Switch | 1     |
| HP_R Mux                                 | 1     |
| HP_L Mux                                 | 1     |
| Headphone Switch                         | 1     |
|                                          |       |

#### LINEIN 到 headphone 5.4.5.

| control_name                      | value |
|-----------------------------------|-------|
| Left Output Mixer LINEINL Switch  | 1     |
| Right Output Mixer LINEINR Switch | 1     |
| HP_R Mux                          | 1     |
| HP_L Mux                          | 1     |
| Headphone Switch                  | 1     |
|                                   |       |

## 5.5. 案例: 蓝牙语音

#### 案例信息 5.5.1.

蓝牙模组支持格式为声道数(1),采样精度(16bit),采样路(8k),格式4),主从关系(从), bclk (256kM),短帧。

注意:目前我们的 aif2/aif3 只支持短帧模式,并且 aif3 只能做主。

#### 5.5.2. 配置

(1) 配置 sys\_config 参数: [codec\_aif2] aif2 lrlk div = 0x20 aif2master = 1aif2fmt = 1

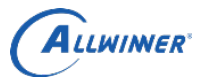

| aif2 bclk    | = port:PB05<3><1> <default><default></default></default> |
|--------------|----------------------------------------------------------|
| aif2_lrclk   | = port:PB04<3><1> <default><default></default></default> |
| aif2_dout    | = port:PB06<3><1> <default><default></default></default> |
| aif2_din     | = port:PB07<3><1> <default><default></default></default> |
| [codec aif3] |                                                          |
| aif3fmt = 4  |                                                          |
| aif3_bclk    | = port:PG11<3><1> <default><default></default></default> |
| aif3_lrclk   | = port:PG10<3><1> <default><default></default></default> |
| aif3 dout    | = port:PG12<3><1> <default><default></default></default> |

aif3 din = port:PG13<3><1><default><default>

(2) 配置 audiocodec 音频通路,具体配置如下:

#### MIC1 至 AIF3OUT 通路设置:

| MIC1 boost amplifier gain               | 0 7                        |
|-----------------------------------------|----------------------------|
| LEFT ADC input Mixer MIC1 boost Switch  | 1                          |
| RIGHT ADC input Mixer MIC1 boost Switch | 1                          |
| AIF2 ADR Mixer ADCR Switch              | 1                          |
| AIF2 ADL Mixer ADCL Switch              | 1                          |
| AIF3OUT Mux                             | 2 (AIF2 ADC right channel) |
|                                         |                            |
| AIF3IN 至 headphone 输出:                  |                            |

#### AIF3IN 至 headnhone 输出.

| THE PLACE MADE MADE                 |   |
|-------------------------------------|---|
| AIF2INR Mux VIR switch aif2inr aif3 | 1 |
| DACR Mixer AIF2DACR Switch          | 1 |
| DACL Mixer AIF2DACL Switch          | 1 |
| Headphone Switch                    | 1 |
| 寄存器配置:                              |   |
|                                     |   |

#### 寄存器配置:

SUNXI DA CTL 0xf1c22c00: 0x1 SUNXI DA FAT0 0xf1c22c04: 0xc SUNXI DA FAT1 0xf1c22c08: 0x4020 SUNXI DA TXFIFO 0xf1c22c0c: 0x0 SUNXI DA RXFIFO 0xf1c22c10: 0x0 SUNXI\_DA\_FCTL 0xf1c22c14: 0x400f0 SUNXI DA FSTA 0xf1c22c18: 0x10800000 SUNXI DA INT 0xf1c22c1c: 0x0 SUNXI DA ISTA 0xf1c22c20: 0x10 SUNXI DA CLKD 0xf1c22c24: 0x0 SUNXI DA TXCNT 0xf1c22c28: 0x0 SUNXI DA RXCNT 0xf1c22c2c: 0x0 SUNXI DA TXCHSEL 0xf1c22c30: 0x1 SUNXI DA TXCHMAP 0xf1c22c34: 0x76543210 SUNXI DA RXCHSEL 0xf1c22c38: 0x1 SUNXI DA RXCHMAP 0xf1c22c3c: 0x3210 SUNXI CHIP AUDIO RST 0xf1c22e00: 0x101 SUNXI SYSCLK CTL 0xf1c22e0c: 0x3b9 SUNXI MOD CLK ENA 0xf1c22e10: 0x600c SUNXI MOD RST CTL 0xf1c22e14: 0x600c SUNXI SYS SR CTRL 0xf1c22e18: 0x0 SUNXI SYS SRC CLK 0xf1c22e1c: 0x0 SUNXI AIF1 CLK CTRL 0xf1c22e40: 0x0 SUNXI AIF1 ADCDAT CTRL 0xf1c22e44: 0x0 SUNXI AIF1 DACDAT CTRL 0xf1c22e48: 0x0 SUNXI AIF1 MXR SRC 0xf1c22e4c: 0x0 SUNXI\_AIF1\_VOL\_CTRL1 0xf1c22e50: 0xa0a0 SUNXI AIF1 VOL CTRL2 0xf1c22e54: 0xa0a0

ALLWINER

SUNXI AIF1 VOL CTRL3 0xf1c22e58: 0xa0a0 SUNXI AIF1 VOL CTRL4 0xf1c22e5c: 0xa0a0 SUNXI AIF1 MXR GAIN 0xf1c22e60: 0x0 SUNXI AIF1 RXD CTRL 0xf1c22e64: 0x800 SUNXI AIF2 CLK CTRL 0xf1c22e80: 0x165e SUNXI AIF2 ADCDAT CTRL 0xf1c22e84: 0xc000 SUNXI AIF2 DACDAT CTRL 0xf1c22e88: 0x0 SUNXI AIF2 MXR SRC 0xf1c22e8c: 0x1100 SUNXI AIF2 VOL CTRL1 0xf1c22e90: 0xa0a0 SUNXI AIF2 VOL CTRL2 0xf1c22e98: 0xa0a0 SUNXI AIF2 MXR GAIN 0xf1c22ea0: 0x0 SUNXI AIF2 RXD CTRL 0xf1c22ea4: 0x0 SUNXI AIF3 CLK CTRL 0xf1c22ec0: 0x6011 SUNXI AIF3 ADCDAT CTRL 0xf1c22ec4: 0x0 SUNXI AIF3 DACDAT CTRL 0xf1c22ec8: 0x0 SUNXI AIF3 SGP CTRL 0xf1c22ecc: 0xa00 SUNXI AIF3 RXD CTRL 0xf1c22ee4: 0x0 SUNXI ADC DIG CTRL 0xf1c22f00: 0x8000 SUNXI ADC VOL CTRL 0xf1c22f04: 0xa0a0 SUNXI ADC DBG CTRL 0xf1c22f08: 0x0 SUNXI HMIC CTRL1 0xf1c22f0c: 0x0 SUNXI\_HMIC\_CTRL2 0xf1c22f14: 0x0 SUNXI HMIC STS 0xf1c22f18: 0x0 SUNXI DAC DIG CTRL 0xf1c22f20: 0x8000 SUNXI DAC VOL CTRL 0xf1c22f24: 0xa0a0 SUNXI DAC DBG CTRL 0xf1c22f2c: 0x0 SUNXI DAC MXR SRC 0xf1c22f30: 0x2200 SUNXI DAC MXR GAIN 0xf1c22f34: 0x0 SUNXI AC DAPHHPFC 0xf1c2304c: 0xff SUNXI AC DAPLHPFC 0xf1c23050: 0xfac1 SUNXI AC DAPOPT 0xf1c23054: 0x0 SUNXI AGC ENA 0xf1c230d0: 0x0 SUNXI DRC ENA 0xf1c230d4: 0x0 SUNXI SRC BISTCR 0xf1c230d8: 0x0 SUNXI SRC BISTST 0xf1c230dc: 0x202 SUNXI SRC1 CTRL1 0xf1c230e0: 0x0 SUNXI SRC1 CTROL2 0xf1c230e4: 0x0 SUNXI SRC1 CTRL3 0xf1c230e8: 0x40 SUNXI SRC1 CTRL4 0xf1c230ec: 0x0 SUNXI SRC2 CTRL1 0xf1c230f0: 0x0 SUNXI SRC2 CTRL2 0xf1c230f4: 0x0 SUNXI SRC2 CTRL3 0xf1c230f8: 0x40 SUNXI SRC2 CTRL4 0xf1c230fc: 0x0 HP VOLC 0x0: 0x3b LOMIXSC 0x1: 0x0 ROMIXSC 0x2: 0x0 DAC PA SRC 0x3: 0x8c PHONEIN GCTRL 0x4: 0x33 LINEIN GCTRL 0x5: 0x33 MICIN GCTRL 0x6: 0x33 PAEN HP CTRL 0x7: 0x84 PHONEOUT CTRL 0x8: 0x60 LINEOUT VOLC 0x9: 0x4 MIC2G LINEEN CTRL 0xa: 0x0 MIC1G MICBIAS CTRL 0xb: 0xfd LADCMIXSC 0xc: 0x40 RADCMIXSC 0xd: 0x40

ALLWINNER

ADC\_AP\_EN 0xf: 0xc3 ADDA\_APT0 0x10: 0x55 ADDA\_APT1 0x11: 0x55 ADDA\_APT2 0x12: 0x42 BIAS\_AD16\_CAL\_CTRL 0x13: 0xd6 BIAS\_DA16\_CAL\_CTRL 0x14: 0x0 DA16CALI 0x15: 0x66 DA16VERIFY 0x16: 0x80 BIASCALI 0x17: 0x1f BIASVERIFY 0x18: 0x20

(3) 打开相关的接口设备

```
struct pcm config config = {
    .channels = 1,
    .rate = SAMPLING RATE 8K,
    .period size = 160,
    .period count = 2,
    .format = PCM FORMAT S16 LE,
                                                        NINER
};
Play sample (file,0,2,1,8000,16, period, period count);
    pcm = pcm open(card, 1, PCM OUT, &config);
    if (!pcm || !pcm is ready(pcm)) {
         fprintf(stderr, "Unable to open PCM device %u (%s)\n",
                 device, pcm get error(pcm));
         return:
    }
    pcm1 = pcm open(card, 2, PCM OUT, &config);
    if (!pcm1 || !pcm is ready(pcm1)) {
         fprintf(stderr, "Unable to open PCM device %u (%s)\n",
                 device, pcm get error(pcm1));
         return:
    }
    pcm2 = pcm open(card, 1, PCM IN, &config);
    if (!pcm || !pcm is ready(pcm2)) {
         fprintf(stderr, "Unable to open PCM device %u (%s)\n",
                  device, pcm get error(pcm));
         return;
    }
    pcm3 = pcm open(card, 2, PCM IN, &config);
    if (!pcm1 || !pcm is ready(pcm3)) {
         fprintf(stderr, "Unable to open PCM device %u (%s)\n",
                 device, pcm get error(pcm1));
         return;
    }
    pcm start(pcm);
    pcm start(pcm1);
    pcm start(pcm2);
    pcm start(pcm3);
```

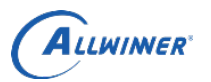

# 6. R6 音频模块

## 6.1. 硬件框架

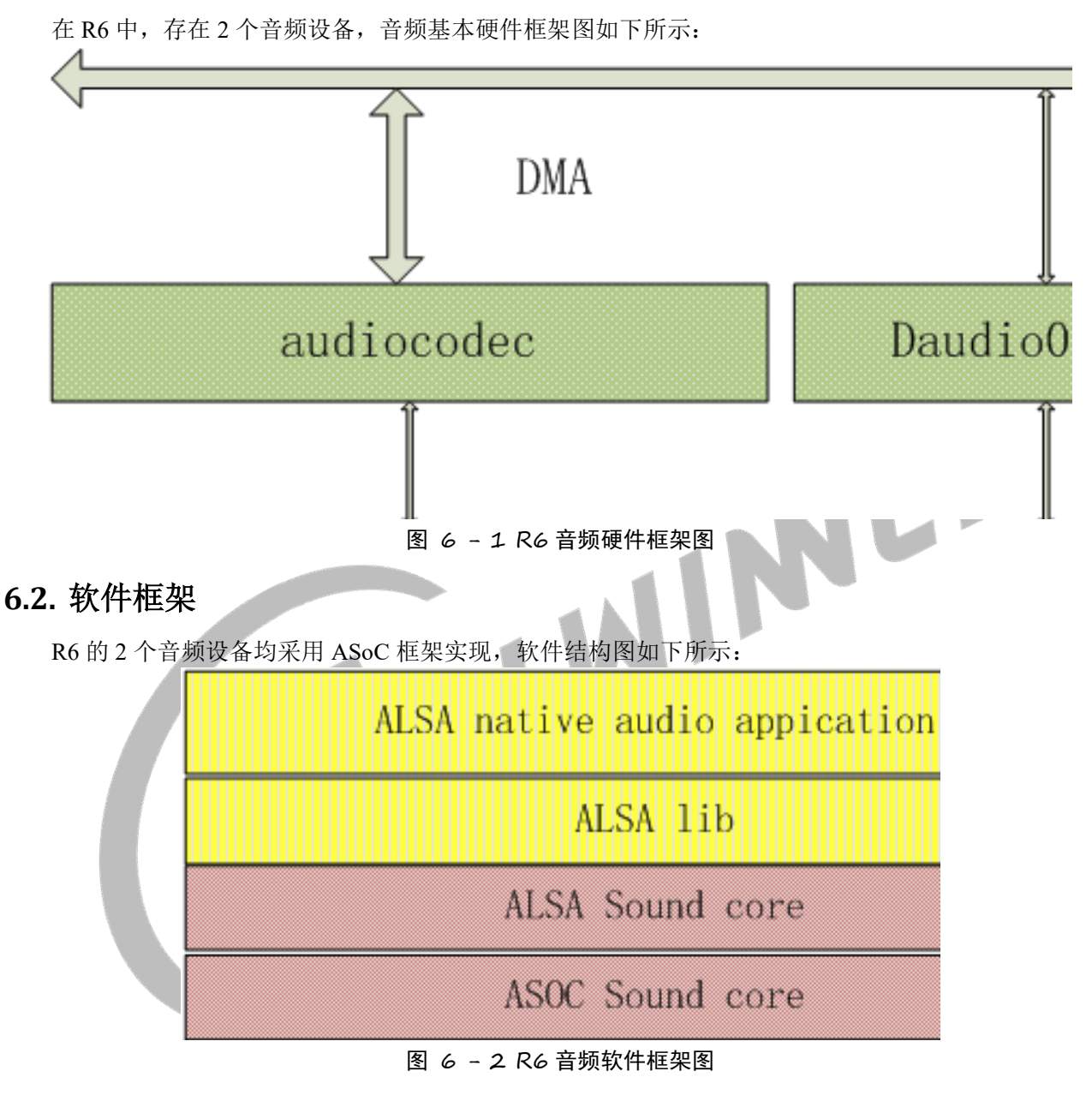

## 6.3. 代码结构

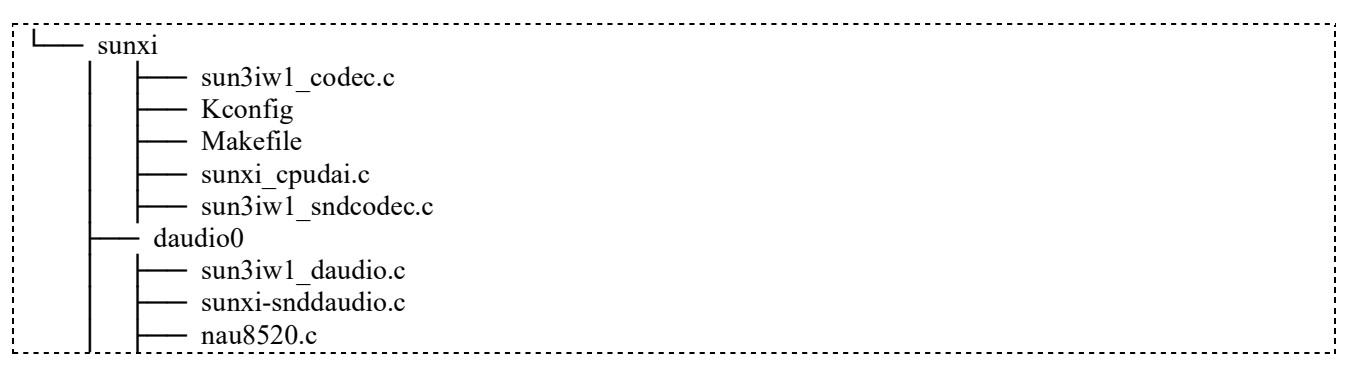

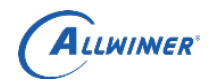

外部公开

audiocodec 的代码目录在 sunxi 下面;

- (1) codec 部分: sun3iw1 codec.c
- (2) platform 部分: sunxi cpudai.c
- (3) machine 部分: sun3iw1 sndcodec.c

daudio0的代码目录在 sunxi 下面;

- (1) codec 部分: nau8520.c
- (2) platform 部分: sun3iw1 daudio.c
- (3) machine 部分: sunxi-snddaudio.c

## 6.4. menuconfig 配置

A A

在 tina 根目录下执行 make kernel\_menuconfig 进入配置项:

Device Drivers ---> <\*> Sound card support ---> <\*> Advanced Linux Sound Architecture ---> <\*> ALSA for SoC audio support ---> ASoC support for SUNXI

| on                                                                                                    |                                                                                                    |                                                                                                    |
|----------------------------------------------------------------------------------------------------|----------------------------------------------------------------------------------------------------|----------------------------------------------------------------------------------------------------|
| ects submenus>. Highligh<br>excluded <m> module &lt; &gt; mo</m>                                            | ted letters are h<br>dule capable                                                                                                    | ASoC support > ASoC support<br>ASoC support for SUNX:<br>notkeys. Pressing <y> i</y>                                                                                                   |
| AS<br><*><br><*><br>-*-<br>-*-<br>-*-<br><*><br><*><br><*><br><*><br><*><br><*><br><*><br><*><br><*><br><*> | oC support for SU<br>ASoC support for<br>ASoC support for<br>ASoC support for<br>ASoC support for<br>ASoC support for<br>ASoC support for<br>ASoC support for<br>ASoC support for<br>ASoC support for<br>ASoC support for<br>Support SUNXI AU | JNXI<br>sun3iw1 audiocodec<br>internal-codec cpudai<br>sun3iw1 audiocodec mach<br>daudio platform.<br>AU85L20<br>vircodec.<br>Daudio0 machine<br>Daudio1 machine<br>dmic.<br>DIO DEBUG |
| 图 6 - 1                                                                                                    | 3 R6 menuconfig 配置                                                                                                    |                                                                                                    |
| 配置选项\声卡                                                                                                    | audiocodec                                                                                                    | daudio0                                                                                                    |
| Asoc support for sun3iw1 audiocodec                                                                         | *                                                                                                    |                                                                                                    |
| Asoc support for internal-codec cpudai                                                                      | *                                                                                                    |                                                                                                    |
| AsoC support for sun3iw1 audio codec machine                                                                | *                                                                                                    |                                                                                                    |
| Asoc support for daudio platform                                                                            |                                                                                                    | *                                                                                                    |
| Audiocodec for NAU85L20                                                                                     |                                                                                                    | *                                                                                                    |
| AsoC support for Daudio0 machine                                                                            |                                                                                                    | *                                                                                                    |

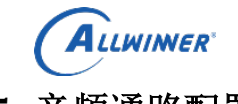

## 6.5. 音频通路配置

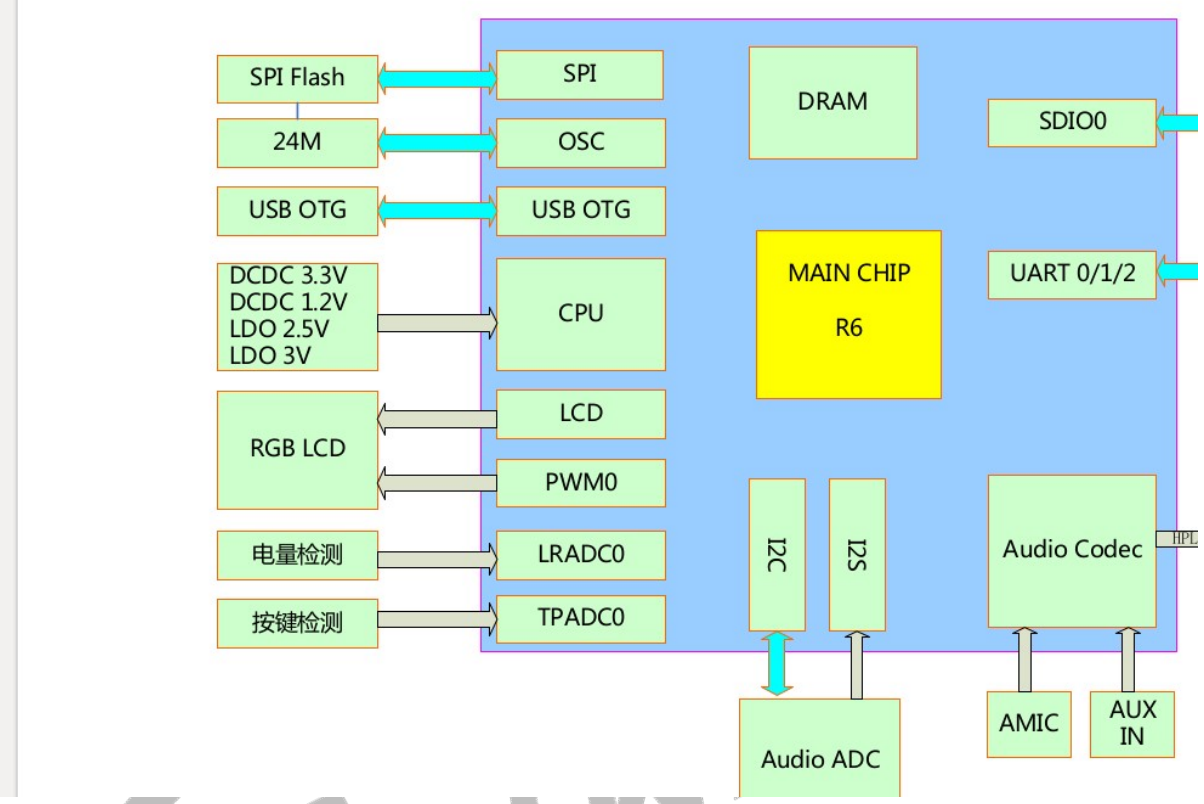

图 6 - 4 R6 音频通路示意图

如上图所示, R6 上有两个音频 codec,一个为内置,即图中的 Audio Codec。另外一个为外挂,即图中的 Audio ADC。内置 Audio Codec 可以用来录制和播放,外挂 codec 只能用来录制。

内置的 Audio Codec 可输出音频到 HPL/HPR,此处与耳机(插孔为 J1)及喇叭(SP1、SP2)相连,其中 SP1 仅与 HPL 相连,而 SP2 与 HPL 和 HPR 均相连;另一方面,音频可通过 MIC1 或 LINEIN(即图中的 AUX IN,对应插孔为 J2)输入给内置的 Audio Codec。

外挂的 Audio ADC 支持两路麦克风(MIC2 和 MIC3) 输入,其中 MIC3 与喇叭 SP2 的输出相连而形成 回路。

## 6.5.1. 内置 codec 音频通路设置

内置 codec 为 card0, amixer 默认配置的为 card0, 因此配置控件时不需要特意指定 card 的编号。

#### 6.5.1.1.HPL/HPR(耳机&喇叭)输出

耳机和喇叭均与 HPL/HPR 相连,使用它们播放声音时所需要设置的控件是相同的。(使用喇叭播放时 必须拔掉耳机,否则声音会从耳机输出而不经过喇叭)

| control_name      | value |
|-------------------|-------|
| head phone volume | 0 63  |
| head phone power  | 1     |

#### 6.5.1.2.MIC1 输入

| control_name         | value |
|----------------------|-------|
| MICIN GAIN control   | 0 7   |
| ADC MIC Boost AMP en | 1     |

全志科技版权所有,侵权必究 Copyright © 2018 by Allwinner. All rights reserved

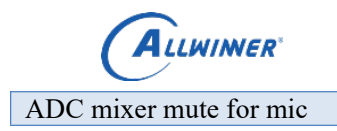

## 外部公开

#### 6.5.1.3.MIC1 到 HPL/HPR 通路

| control_name                           | value |
|----------------------------------------|-------|
| ADC MIC Boost AMP en                   | 0 7   |
| dac: left analog output mixer en       | 1     |
| dac: right analog output mixer en      | 1     |
| dac: left mute                         | 1     |
| dac: right mute                        | 1     |
| dac: left mixer mute: mic              | 1     |
| dac: right mixer mute: mic             | 1     |
| hp left source select: 0-dac, 1-mixer  | 1     |
| hp right source select: 0-dac, 1-mixer | 1     |
| SPK_L Mux Left Mixer en                | 1     |
| SPK_R Mux Right Mixer en               | 1     |
| head phone power                       | 1     |

1

## 6.5.1.4.LINEIN 到 HPL/HPR 通路

| 6.5.1.4.LINEIN 到 HPL/HPR 通路            |       |
|----------------------------------------|-------|
| control_name                           | value |
| dac: left analog output mixer en       | 0 7   |
| dac: right analog output mixer en      | 1     |
| dac: left mute                         | 1     |
| dac: right mute                        | 1     |
| dac: right mixer mute: FM              | 1     |
| dac: left mixer mute: FM               | 1     |
| hp left source select: 0-dac, 1-mixer  | 1     |
| hp right source select: 0-dac, 1-mixer | 1     |
| SPK_L Mux Left Mixer en                | 1     |
| SPK_R Mux Right Mixer en               | 1     |
| head phone power                       | 1     |

#### 外挂 codec 音频通路配置 6.5.2.

外挂 codec 为 card1, 使用 amixer 配置控件时需要添加指定 card 编号的参数: "-c 1"

## 6.5.2.1.MIC2 输入

| control_name         | value             |
|----------------------|-------------------|
| Mic1 Volume          | 0-1312            |
| Frontend PGA1 Volume | 0-37              |
| Digital CH1 Mux      | 0 (ADC channel 1) |

#### 6.5.2.2.MIC3 输入

| control_name         | value             |
|----------------------|-------------------|
| Mic4 Volume          | 0-1312            |
| Frontend PGA4 Volume | 0-37              |
| Digital CH2 Mux      | 3 (ADC channel 4) |

## 6.6. 音频通路测试

以下介绍音频通路的测试方法,以 ALSA 提供的工具 amixer、arecord、aplay 为例。

ALLWINER

# 6.6.1. 内置 codec 功能测试

| 运行                                                              |
|-----------------------------------------------------------------|
| # amixer controls                                               |
| 可得到如下内置 codec 的 mixer 控件列表,若使用                                  |
| # amixer contents                                               |
| 还可以得到各投件当前值以及几件反直的值的泡围等更为详细的信息。                                 |
| numid-41 iface-MIXER name-'Headnhone Switch'                    |
| numid-35 iface-MIXER name-'ADC EM volume'                       |
| numid-26 iface-MIXER name-'ADC INPUT CAIN control'              |
| numid-36 iface-MIXER name-'ADC MIC Boost AMP en'                |
| numid-37 iface-MIXER name-'ADC MIC Boost AMP dain co            |
| numid-34 iface-MIXER name-'ADC PA speed select'                 |
| numid-29 iface-MIXER name-'ADC mixer mute for FML'              |
| numid=30 iface=MIXER name='ADC mixer mute for FMR'              |
| numid=32 iface=MIXER name='ADC mixer mute for left o            |
| numid=31 iface=MIXER name='ADC mixer mute for linein            |
| numid=28.iface=MIXER.name='ADC mixer mute for mic'              |
| numid=33.iface=MIXER.name='ADC mixer mute for right             |
| numid=27.iface=MIXER.name='COS slop time control for            |
| numid=40.iface=MIXER.name='External Speaker Switch'             |
| numid=25.iface=MIXER.name='LINEIN GAIN control'                 |
| numid=24, iface=MIXER, name='MICIN GAIN control'                |
| numid=38,iface=MIXER,name='SPK L Mux Left Mixer en'             |
| numid=39,iface=MIXER,name='SPK R Mux Right Mixer en'            |
| numid=1,iface=MIXER,name='dac digital volume'                   |
| numid=5,iface=MIXER,name='dac: left analog output mi            |
| numid=3,iface=MIXER,name='dac: left chanle en'                  |
| <pre>numid=21,iface=MIXER,name='dac: left hpout to right</pre>  |
| <pre>numid=18,iface=MIXER,name='dac: left mixer mute: FM'</pre> |
| numid=20,iface=MIXER,name='dac: left mixer mute: lef            |
| numid=17,iface=MIXER,name='dac: left mixer mute: lin            |
| numid=16,iface=MIXER,name='dac: left mixer mute: mic            |
| numid=19,iface=MIXER,name='dac: left mixer mute: rig            |
| numid=7,iface=MIXER,name='dac: left mute'                       |
| numid=4,iface=MIXER,name='dac: right analog output m            |
| numid=2,iface=MIXER,name='dac: right chanel en'                 |
| <pre>numid=22,iface=MIXER,name='dac: right hpout to left</pre>  |
| numid=12,iface=MIXER,name='dac: right mixer mute: FM            |
| numid-14 iface-MIVEP name-'dac: right mixer mute: le            |

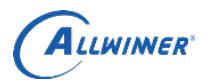

## 6.6.1.1.播放功能测试

| <br>设置音量及音频通路后即可播放:                                     |   |
|---------------------------------------------------------|---|
| <br>amixer cset iface=MIXER,name='head phone volume' 50 |   |
| amixer cset iface=MIXER,name='head phone power' 1       | Ì |
| aplay test.wav                                          |   |
| <br>播放的音频可以通过耳机或喇叭听到(使用喇叭时需要把耳机拔掉)。                     |   |

#### 6.6.1.2.录制功能测试

|   | 通过 MIC1 来录制音频:                                             |   |
|---|------------------------------------------------------------|---|
|   | amixer cset iface=MIXER,name='MICIN GAIN control' 3        |   |
|   | amixer cset iface=MIXER,name='ADC MIC Boost AMP Enable' 1  |   |
|   | amixer cset iface=MIXER,name='ADC Mixer Mute for Mic' 1    | į |
| 1 | arecord -Dhw:0,0 -r 16000 -c 2 -f "S16_LE" -d 5 record.wav | Ì |
|   | 上述例子录制一段时长为5秒的16k Hz、两声道、16-bit的音频。                        |   |
|   |                                                            |   |

## 6.6.1.3.LINEIN 到 HPL/HPR 通路测试

| 6 | 5.6.1.3.LINEIN 到 HPL/HPR 通路测试                                           |
|---|-------------------------------------------------------------------------|
|   | 测试 LINEIN 到 HPL/HPR 的音频通路:                                              |
| ł | amixer cset iface=MIXER,name='dac: left analog output mixer en' 1       |
| ļ | amixer cset iface=MIXER,name='dac: right analog output mixer en' 1      |
| ļ | amixer cset iface=MIXER,name='dac: left mute' 1                         |
| ł | amixer cset iface=MIXER,name='dac: right mute' 1                        |
| { | amixer cset iface=MIXER,name='dac: right mixer mute: FM' 1              |
| ł | amixer cset iface=MIXER,name='dac: left mixer mute: FM' 1               |
| ļ | amixer cset iface=MIXER,name='hp left source select: 0-dac, 1-mixer' 1  |
| Ì | amixer cset iface=MIXER,name='hp right source select: 0-dac, 1-mixer' 1 |
| Ì | amixer cset iface=MIXER,name='SPK_L Mux Left Mixer en' 1                |
| { | amixer cset iface=MIXER,name='SPK_R Mux Right Mixer en' 1               |
|   | amixer cset iface=MIXER,name='head phone power' 1                       |
|   | 此时使用 AUX 线外接音源,即可通过耳机或喇叭听到声音。                                           |

## 6.6.1.4. MIC1 到 HPL/HPR 通路测试

| <br>测试 MIC1 到 HPL/HPR 的音频通路:                                            |   |
|-------------------------------------------------------------------------|---|
| <br>amixer cset iface=MIXER,name='ADC MIC Boost AMP en' 1               | 1 |
| amixer cset iface=MIXER,name='dac: left analog output mixer en' 1       | į |
| amixer cset iface=MIXER,name='dac: right analog output mixer en' 1      | ł |
| amixer cset iface=MIXER,name='dac: left mute' 1                         | ł |
| amixer cset iface=MIXER,name='dac: right mute' 1                        | ł |
| amixer cset iface=MIXER,name='dac: left mixer mute: mic' 1              | ł |
| amixer cset iface=MIXER,name='dac: right mixer mute: mic' 1             | į |
| amixer cset iface=MIXER,name='hp left source select: 0-dac, 1-mixer' 1  | į |
| amixer cset iface=MIXER,name='hp right source select: 0-dac, 1-mixer' 1 | ł |
| amixer cset iface=MIXER,name='SPK_L Mux Left Mixer en' 1                | ł |
| amixer cset iface=MIXER,name='SPK_R Mux Right Mixer en' 1               | - |
| <br>amixer cset iface=MIXER,name='head phone power' 1                   |   |
| 此时即可通过耳机或喇叭听到从 MIC1 输入的声音。                                              |   |

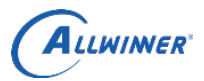

## 6.6.2. 外挂 codec 功能测试

| 运行                                                                                                    |
|----------------------------------------------------------------------------------------------------|
| amixer -c 1 controls                                                                                                 |
| 可得到如下外挂 codec 的 mixer 控件列表,同理若使用                                                                                     |
| amixer -c 1 contents                                                                                                 |
| 可以得到各控件当前值以及允许设置的值的范围等更为详细的信息。                                                                                       |
| root@TinaLinux:/mnt/UDISK/tmp# amixer -c                                                                             |
| numid=5,iface=MIXER,name='Frontend PGA1 V                                                                            |
| <pre>numid=6,iface=MIXER,name='Frontend PGA2 V</pre>                                                                 |
| numid=7.iface=MIXER.name='Frontend PGA3 V                                                                            |
| numid=8 iface=MIXER name='Erontend PGA4 V                                                                            |
| numid-1 iface-MIXER name-'Mic1 Volume'                                                                               |
| numid 2 iface MIXED name (Mic2 Volume)                                                                               |
| numid=2, trace=MIXER, name= Mic2 Volume                                                                              |
| numid=3,iface=MIXER,name='Mic3 Volume'                                                                               |
| numid=4,iface=MIXER,name='Mic4 Volume'                                                                               |
| numid=9,iface=MIXER,name='Digital CH1 Mux                                                                            |
| aumid 10 iface MIVED same (Disita) (12 Mu                                                                            |
| 6.6.2.1.录制功能测试                                                                                                    |
| 通过 MIC2 进行录制:                                                                                                    |
| amixer -c 1 cset iface=MIXER,name='Mic1 Volume' 1024                                                                 |
| amixer -c 1 cset iface=MIXER,name='Frontend PGA1 Volume' 30<br>amixer -c 1 cset iface=MIXER name='Digital CH1 Mux' 0 |
| arecord -Dhw:1,0 -r 16000 -c 2 -f "S16 LE" -d 5 record.way                                                           |
| 上述例子录制一段时长为 5 秒的 16k Hz、两声道、16-bit 的音频。                                                                              |
|                                                                                                    |
|                                                                                                    |
| 6.6.2.2.SP2 至 MIC3 的回路测试                                                                                             |
| 由于 MIC3 的输入与 SP2 的输出相连,因此测试此项一定要在 SP2 处接上喇叭,并目拔掉耳机,然后                                                                |
| 设置以下音量与音频通路:                                                                                                    |
| amixer -c 1 cset iface=MIXER,name='Mic4 Volume' 1024                                                                 |
| amixer -c 1 cset iface=MIXER,name='Frontend PGA4 Volume' 30                                                          |
| amixer -c 1 cset iface=MIXER,name='Digital CH2 Mux' 3                                                                |
| 然后在后台播放音乐的问时进行求音:                                                                                                    |
| aplay -Dhw:0,0 test.wav &<br>arecord -Dhw:1.0 -r 16000 -c 2 -f "\$16. LE" -d 5 record way                            |
| 即可把播放的声音录制下来(仅一个声道有声音)。                                                                                              |
|                                                                                                    |
| 6.6.3. 混合功能测试                                                                                                    |
| 完整通路的测试方法如下:                                                                                                    |
| 1. 通过 AUX 线从 LINEIN 输入外接的音源;                                                                                         |
| 2. 把内置 codec 设置为 MIC1 和 LINEIN 同时输出到 HPL/HPR, 方法如下:                                                                  |
| amixer cset iface=MIXER,name='ADC MIC Boost AMP en' 1                                                                |

amixer cset iface=MIXER,name='dac: left analog output mixer en' 1

amixer cset iface=MIXER,name='dac: right analog output mixer en' 1

amixer cset iface=MIXER,name='dac: left mute' 1

amixer cset iface=MIXER,name='dac: right mute' 1

amixer cset iface=MIXER,name='dac: right mixer mute: FM' 1

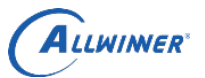

| amixer cset iface=MIXER,name='dac: left mixer mute: FM' 1               |
|-------------------------------------------------------------------------|
| amixer cset iface=MIXER,name='dac: left mixer mute: mic' 1              |
| amixer cset iface=MIXER,name='dac: right mixer mute: mic' 1             |
| amixer cset iface=MIXER,name='hp left source select: 0-dac, 1-mixer' 1  |
| amixer cset iface=MIXER,name='hp right source select: 0-dac, 1-mixer' 1 |
| amixer cset iface=MIXER,name='SPK_L Mux Left Mixer en' 1                |
| amixer cset iface=MIXER,name='SPK_R Mux Right Mixer en' 1               |
| amixer cset iface=MIXER,name='head phone power' 1                       |
| 3. 将喇叭连接到 SP2, 拔掉耳机;                                                    |
| 4. 设置外挂 codec 的输入增益和音频通路,打开 MIC2 和 MIC3 的输入,方法如下:                       |
| amixer -c 1 cset iface=MIXER,name='Mic1 Volume' 1024                    |
| amixer -c 1 cset iface=MIXER,name='Frontend PGA1 Volume' 30             |
| amixer -c 1 cset iface=MIXER,name='Digital CH1 Mux' 0                   |
| amixer -c 1 cset iface=MIXER,name='Mic4 Volume' 1024                    |
| amixer -c 1 cset iface=MIXER,name='Frontend PGA4 Volume' 30             |
| amixer -c 1 cset iface=MIXER,name='Digital CH2 Mux' 3                   |
| 5. 通过外挂 codec 进行录音,同时对着 MIC2 讲话                                         |
| arecord -Dhw:1,0 -r 16000 -c 2 -f "S16_LE" -d 5 record.wav              |
| 得到的录音其中一个声道为通过 MIC2 录制的说话声,另一个声道为经 MIC1 & LINEIN -> 内置 codec            |
| -> HPL/HPR(SP2) -> MIC3 -> 外挂 codec 传输的声音。                              |
|                                                                         |

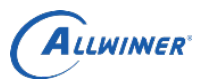

## 外部公开

# 7. F35 音频模块

## 7.1. 硬件框架

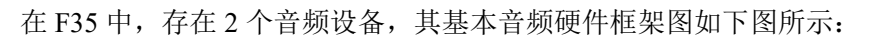

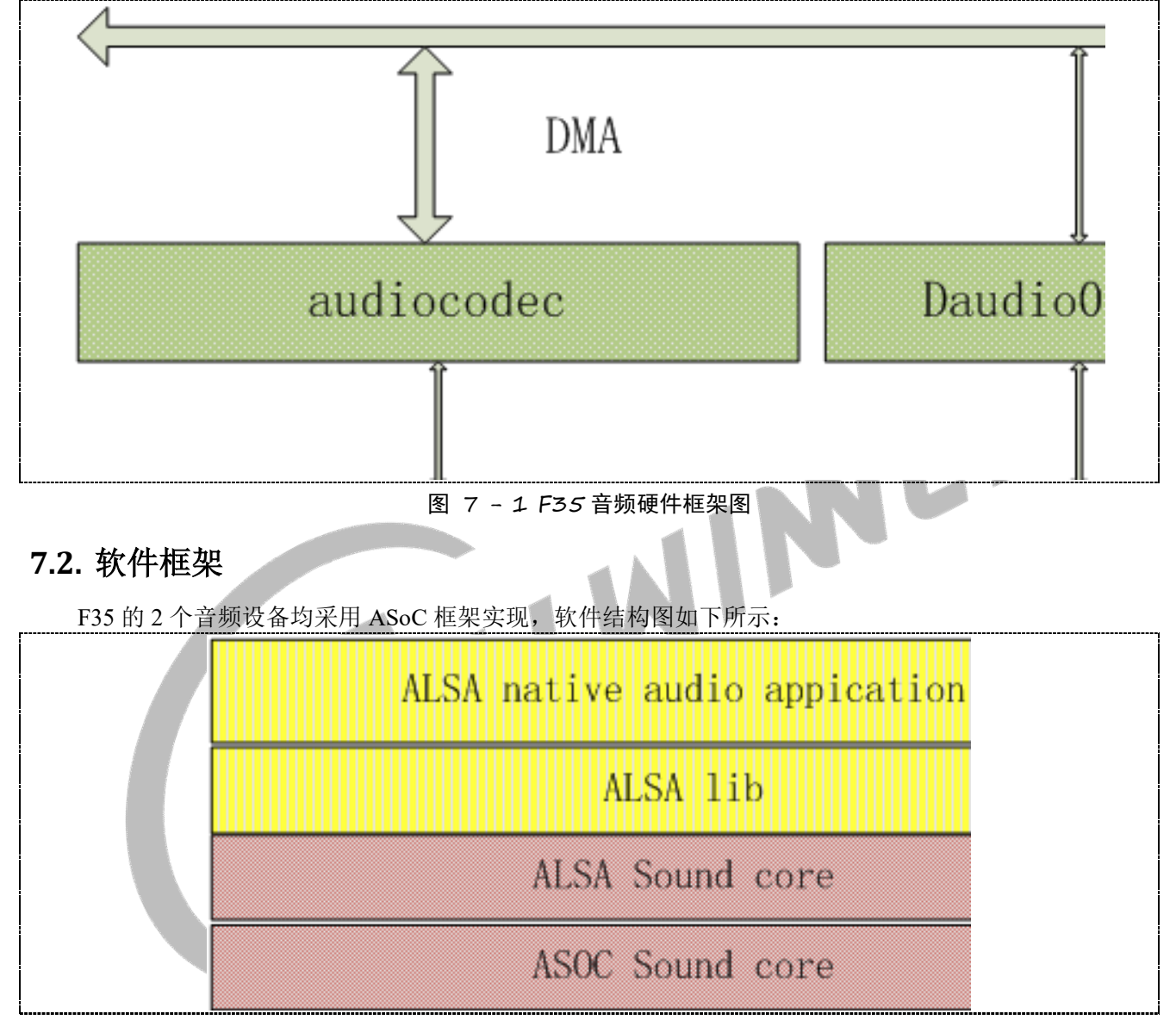

#### 图 7-2 F35 音频软件框架图

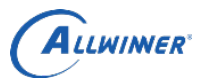

# 7.3. 代码结构

| L sunxi                                                          | ļ |
|------------------------------------------------------------------|---|
| audiocodec                                                       |   |
| sun8iw8_sndcodec.c                                               | i |
| sunxi_codec.c                                                    | ļ |
| — Kconfig                                                        | ļ |
| — Makefile                                                       |   |
| sunxi_codecdma.c                                                 |   |
| sunxi_sndcodec.c                                                 |   |
| switch_hdset.c                                                   | ļ |
| daudio0                                                          | i |
| — Kconfig                                                        | ļ |
| — Makefile                                                       | ļ |
| sunxi-daudio0.c                                                  |   |
| sunxi-daudiodma0.c                                               |   |
| snddaudio0.c                                                     |   |
| sunxi-snddaudio0.c                                               | į |
| audiocodec 的代码:                                                  | 1 |
| (1) codec 部分: sun8iw8_sndcodec.c                                 |   |
| (2) platform 部分: sunxi_codec.c、sunxi_codecdma.c                  |   |
| (3) machine 部分: sunxi_sndcodec.c                                 |   |
| daudio0 的代码:                                                     |   |
| (1) codec 部分: snddaudio0.c                                       |   |
| (2) platform 部分: sunxi-daudio0.c、 sunxi-daudiodma0.c             |   |
| $(2)$ moduli $\frac{1}{2}$ where $\frac{1}{2}$ and $\frac{1}{2}$ |   |

- (2) platform 部分: sunxi\_codec.c、sunxi\_codecdma.c
- (3) machine 部分: sunxi sndcodec.c

- (1) codec 部分: snddaudio0.c
- (2) platform 部分: sunxi-daudio0.c、sunxi-daudiodma0.c
- (3) machine 部分: sunxi-snddaudio0.c

## 7.4. menuconfig 配置

在 tina 根目录下执行 make kernel\_menuconfig 进入配置:

Device Drivers ---> <\*> Sound card support ---> <\*> Advanced Linux Sound Architecture ---> <\*> ALSA for SoC audio support --->

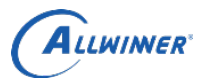

外部公开

| 1qqqqqqqqqqq | aaaaaaaaaaaaa    | qqqqqqqqqqqqqqqqqqqqqqqqqqqqqqqqqqqqqq                                             |
|--------------|------------------|------------------------------------------------------------------------------------|
| 🔹 Arrow key  | ys navigate t    | he menu. <enter> selects submenus&gt;. Highlighted letters</enter>                 |
| Pressing     | <y> includes</y> | s, <n> excludes, <m> modularizes features. Press <esc><esc> to</esc></esc></m></n> |
| < > for S    | Search. Lege     | end: [*] built-in [ ] excluded <m> module &lt; &gt; module capable</m>             |
| 1qqqqqqqqq   | adadadadada      | 199999999999999999999999999999999999999                                            |
| × x          |                  | LSA for SoC audio support                                                          |
| x x          | <*>              | Audiocodec for the SUNXI chips                                                     |
| x x          | <*>              | Audiocodec Machine for codec chips                                                 |
| × x          | <*>              | Audiocodec for the SUN8IW8 chips                                                   |
| x x          | <*>              | headset for the SUN8IWx chips                                                      |
| x x          | < >              | SoC daudioO tdm interface for SUNXI chips                                          |
| × x          | < >              | DaudioO Public Machine for SUNXI chips                                             |
| x x          |                  |                                                                                    |
| x x          |                  |                                                                                    |
| × x          |                  |                                                                                    |
| x x          |                  |                                                                                    |
| × x          |                  |                                                                                    |
| x x          |                  |                                                                                    |
| x x          |                  |                                                                                    |
| x x          |                  |                                                                                    |
| x x          |                  |                                                                                    |
| x x          |                  |                                                                                    |
| × x          |                  |                                                                                    |
| x x          |                  |                                                                                    |

| 图 7 – 3 F35 menuconfig 配置                 |            |         |  |  |
|-------------------------------------------|------------|---------|--|--|
| 配置选项\声卡                                   | audiocodec | daudio0 |  |  |
| Audiocodec for the SUNXI chips            | *          |         |  |  |
| Audiocodec Machine for codec chips        | *          |         |  |  |
| Audiocodec for the SUN8IW8 chips          | *          |         |  |  |
| headset for the SUN8IWx chips             | *          |         |  |  |
| SoC daudio0 tdm interface for SUNXI chips |            | *       |  |  |
| Daudio0 Public Machine for SUNXI chips    |            | *       |  |  |
|                                           |            |         |  |  |

# 7.5. 音频通路配置

# 7.5.1. headphone 输出

| control_name           | value   |
|------------------------|---------|
| Master Playback Volume | 0~63    |
| Speaker Function       | headset |
| Audio headphone out    | on      |

## 7.5.2. speaker 输出

| control_name           | value |
|------------------------|-------|
| Master Playback Volume | 0~63  |
| Speaker Function       | spk   |
| Audio speaker out      | on    |

## 7.5.3. mic 输入

| control_name        | value |
|---------------------|-------|
| Audio record source | mic1  |
| Audio main mic      | on    |

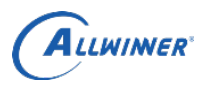

# 8. R18 音频模块

## 8.1. 硬件框架

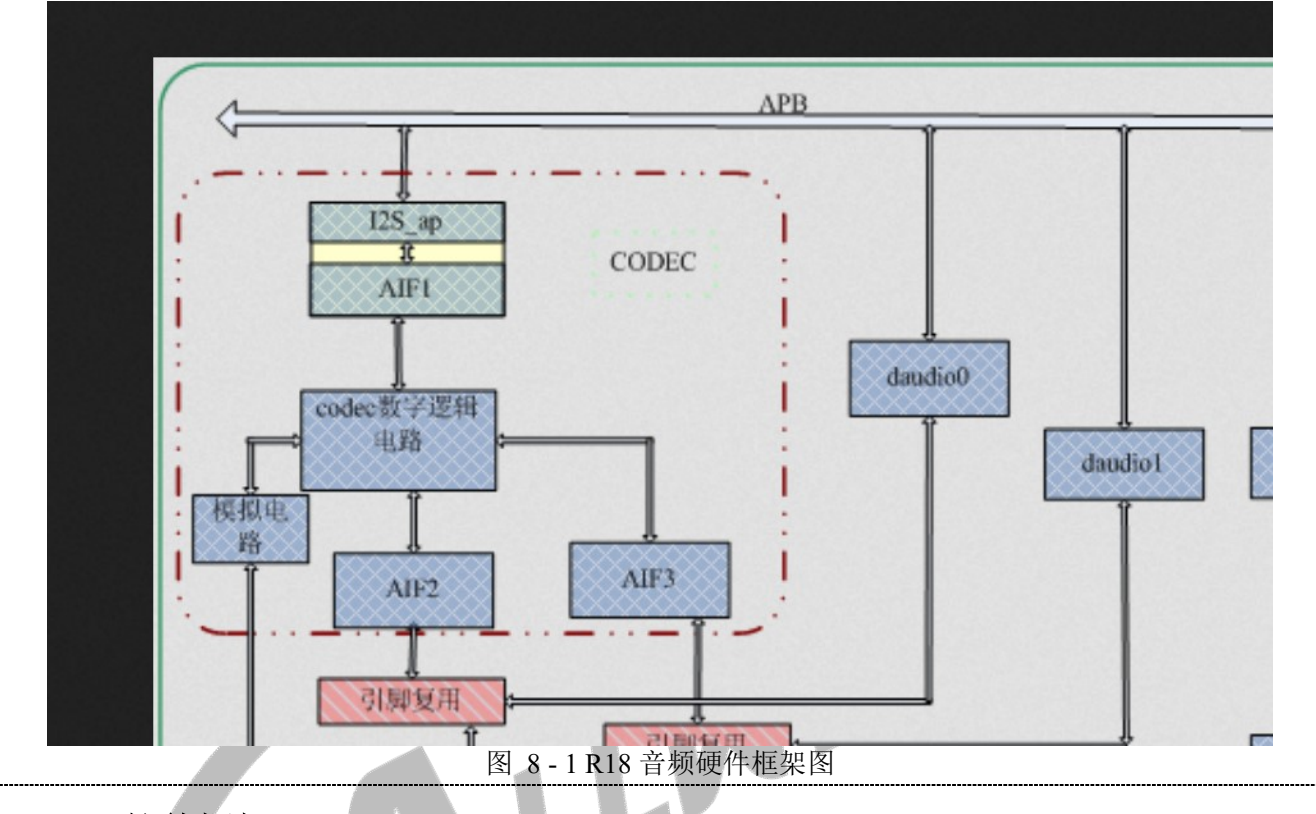

# 8.2. 软件框架

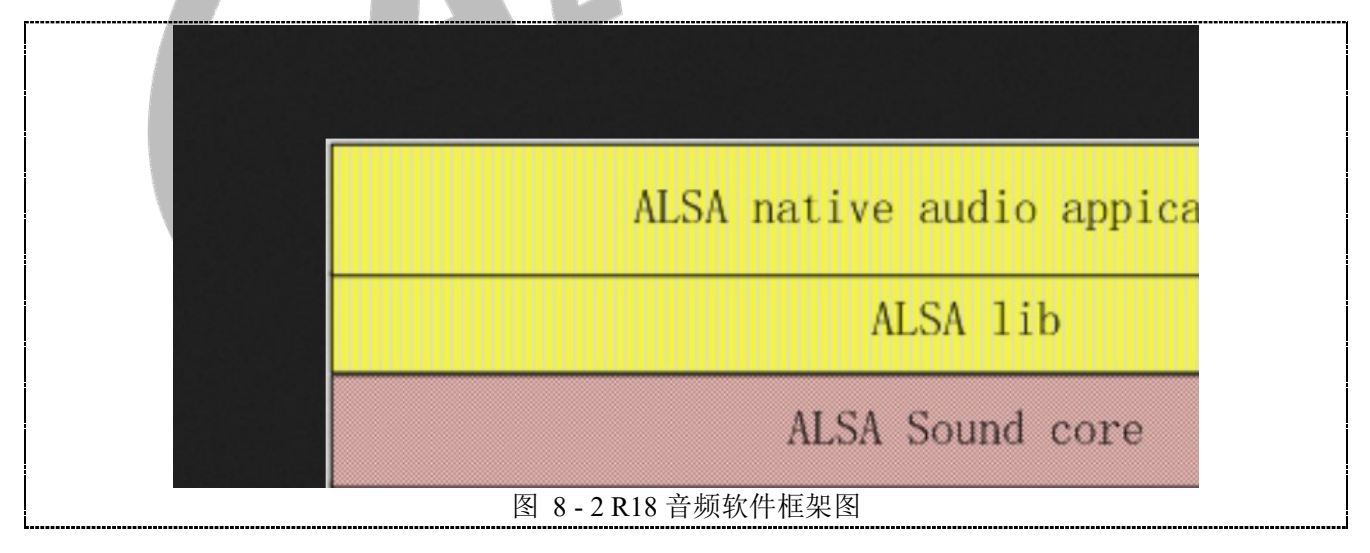

外部公开

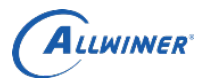

# 8.3. 代码结构

| sun50iw1-codec.c   |   |
|--------------------|---|
| Kconfig            | ł |
| Makefile           |   |
| sunxi cpudai.c     |   |
| sun50w1-sndcodec.c | ļ |
| daudio0            | ł |
| sunxi daudio.c     | ł |
| sunxi-inter-i2s.c  |   |
| sunxi-snddaudio.c  |   |
|                    | ! |

audiocodec 的代码目录在 sunxi 下面;

codec 部分: sun50iw1-codec.c

platform 部分: sunxi cpudai.c

machine 部分: sun50iw1-sndcodec.c

daudio0的代码目录在 sunxi 下面;

• platform 部分: sunxi\_daudio.c

•machine 部分: sunxi-snddaudio.c

## 8.4. menuconfig 配置

make kernel\_menuconfig 进入配置项:

Device Drivers ---> <\*> Sound card support ---> <\*> Advanced Linux Sound Architecture ---> <\*> ALSA for SoC audio support ---> Allwinner SoC Audio Support --->

config - Linux/arm64 4.4.89 Kernel Configuration Device Drivers > Sound card support > Advanced Linux Sound Architecture Advanced Linux Sound Architecture Arrow keys navigate the menu. <Enter> selects submenus ---> (or empty submenus Highlighted letters are hotkeys. Pressing <Y> includes, <N> excludes, <M> modu Press <Esc><Esc> to exit, <?> for Help, </> for Search. Legend: [\*] built-in <M> module < > module capable Advanced Linux Sound Architecture - - -Sequencer support < > OSS Mixer API < > OSS PCM (digital audio) API < > PCM timer interface [\*] HR-timer backend support < > Dynamic device file minor numbers [] Support old ALSA API [] Sound Proc FS Support [\*] Verbose procfs contents [\*] Verbose printk [] Debug More verbose debug ] 1 Enable PCM ring buffer overrun/underrun debugging Generic sound devices ---> [\*] HD-Audio Pre-allocated buffer size for HD-audio driver (64) 图 8-3 R18 menuconfig 配置(1)

EK

ALLWIMER

外部公开

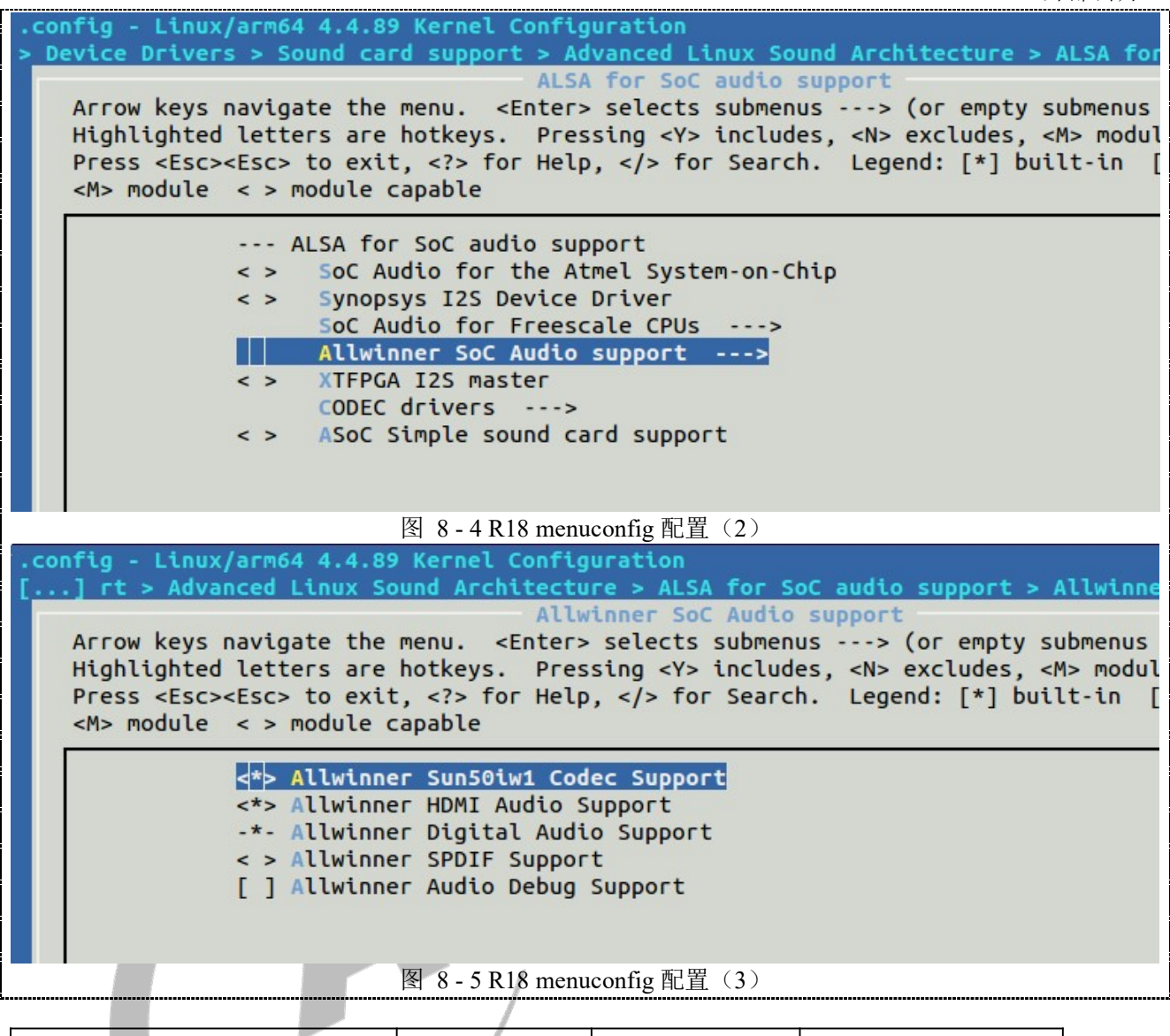

| 配置选项\声卡                          | audiocodec | daudio0 | HDMI audio |
|----------------------------------|------------|---------|------------|
| Allwinner Sun50iw1 Codec Support | *          |         |            |
| Allwinner HDMI Audio Support     |            |         | *          |
| Allwinner Digital Audio Support  |            | *       |            |

## 8.5. 音频通路配置

## 8.5.1. Headphone 输出

|           | Headphone 音量(0~63):                             |   |
|-----------|-------------------------------------------------|---|
|           | amixer cset name='headphone volume' 40          |   |
|           | Headphone 通路:                                   |   |
|           | amixer cset name='AIF1IN0R Mux' 'AIF1_DA0R'     |   |
|           | amixer cset name='AIF1IN0L Mux' 'AIF1_DA0L'     |   |
|           | amixer cset name='DACR Mixer AIF1DA0R Switch' 1 | - |
| <br> <br> | amixer cset name='DACL Mixer AIF1DA0L Switch' 1 | ł |
|           | amixer cset name='HP_R Mux' 'DACR HPR Switch'   | ł |
|           | amixer cset name='HP_L Mux' 'DACL HPL Switch'   | ł |
|           | amixer cset name='Headphone Switch' 1           | j |
|           | 全志科技版权所有,侵权必究                                   |   |

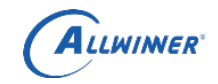

## 8.5.2. MIC 输入

MIC 音量(0~7):

| amixer cset iface=MIXER,name='MIC1 boost AMP gain control' 4 | 1 |
|--------------------------------------------------------------|---|
| MIC 通路:                                                      |   |
| amixer cset name='LADC input Mixer MIC1 boost Switch' 1      |   |
| amixer cset name='RADC input Mixer MIC1 boost Switch' 1      |   |
| amixer cset name='ADCR Mux' 'ADC'                            |   |
| amixer cset name='ADCL Mux' 'ADC'                            |   |
| amixer cset name='AIF1 AD0L Mixer ADCL Switch' 1             |   |
| amixer cset name='AIF1 AD0R Mixer ADCR Switch' 1             |   |
| amixer cset name='AIF1OUT0L Mux' 'AIF1_AD0L'                 |   |
| amixer cset name='AIF1OUT0R Mux' 'AIF1_AD0R'                 |   |

# 8.5.3. Line in 输入

Line in 通路:

| amixer cset name='LADC input Mixer LINEINL Switch' 1 |
|------------------------------------------------------|
| amixer cset name='RADC input Mixer LINEINR Switch' 1 |
| amixer cset name='ADCL Mux' 'ADC'                    |
| amixer cset name='ADCR Mux' 'ADC'                    |
| amixer cset name='AIF1 AD0L Mixer ADCL Switch' 1     |
| amixer cset name='AIF1 AD0R Mixer ADCR Switch' 1     |
| amixer cset name='AIF1OUT0L Mux' 'AIF1_AD0L'         |
| amixer cset name='AIF1OUT0R Mux' 'AIF1_AD0R'         |
|                                                      |

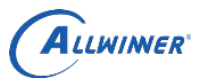

## 9. Declaration

This document is the original work and copyrighted property of Allwinner Technology ("Allwinner"). Reproduction in whole or in part must obtain the written approval of Allwinner and give clear acknowledgment to the copyright owner.

The information furnished by Allwinner is believed to be accurate and reliable. Allwinner reserves the right to make changes in circuit design and/or specifications at any time without notice. Allwinner does not assume any responsibility and liability for its use. Nor for any infringements of patents or other rights of the third parties which may result from its use. No license is granted by implication or otherwise under any patent or patent rights of Allwinner. This datasheet neither states nor implies warranty of any kind, including fitness for any particular application.

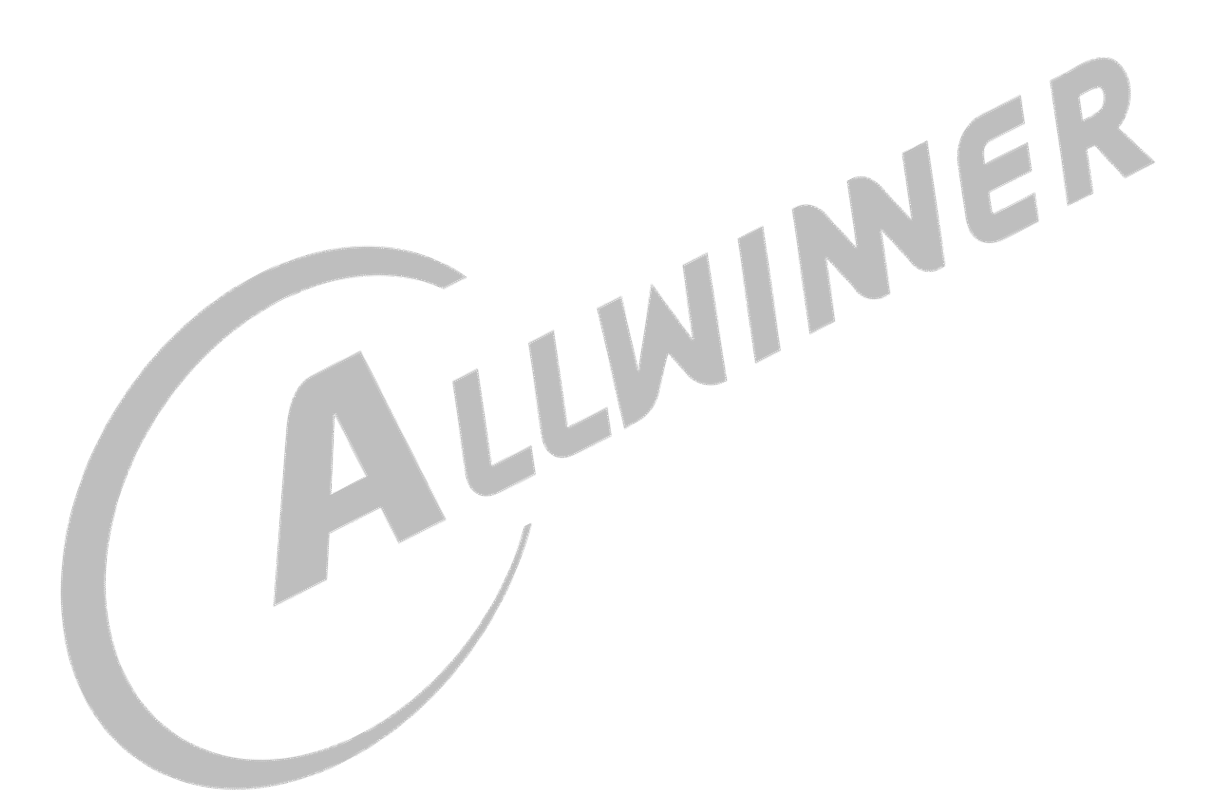